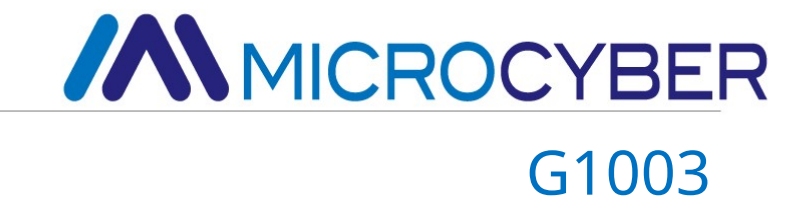

# HART к шлюзу Modbus

Руководство пользователя

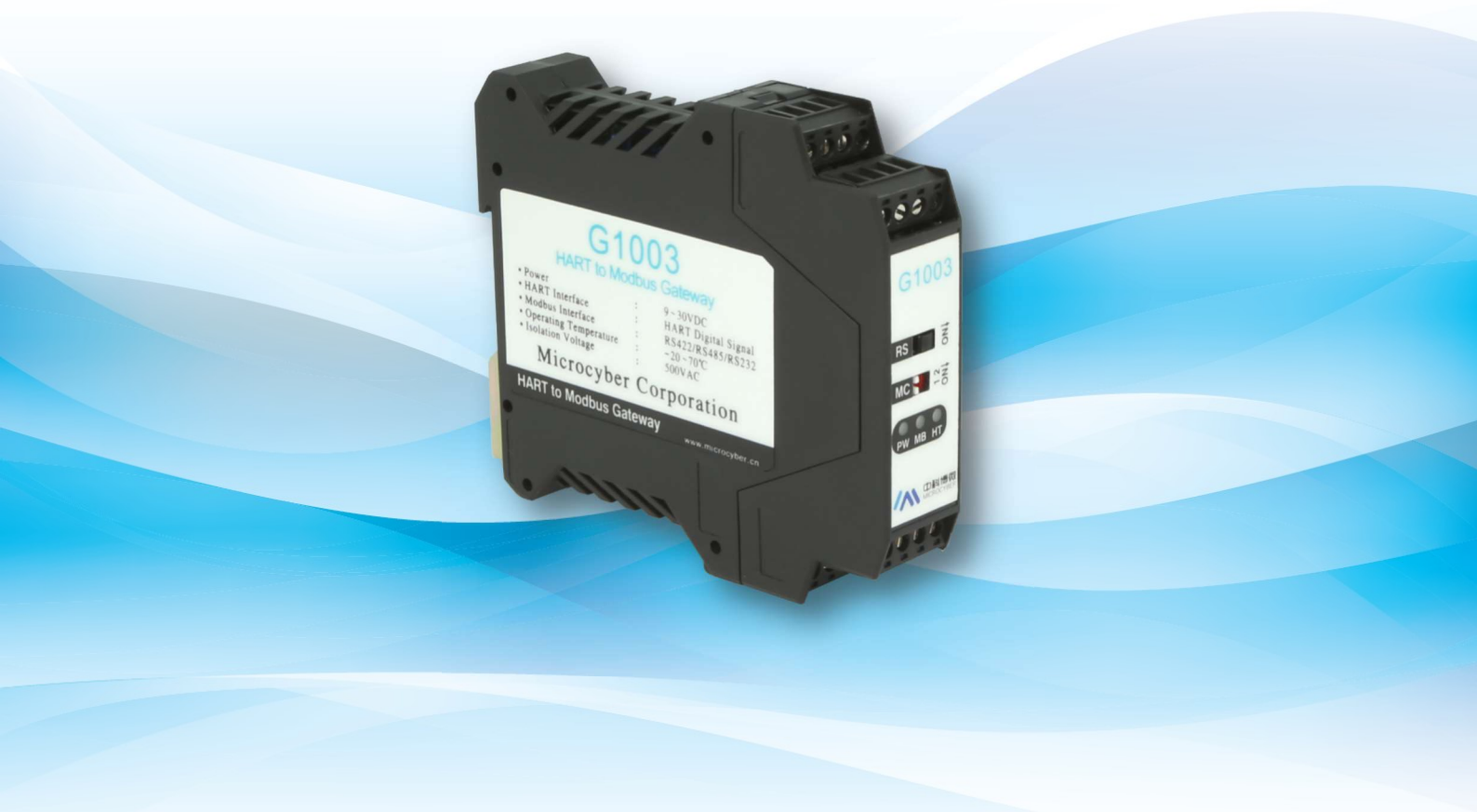

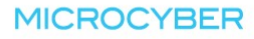

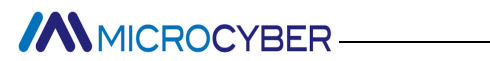

Предупреждение

#### 1. Запрещается разбирать шлюз.

2. Пожалуйста, проверьте, соответствует ли напряжение питания шлюза напряжению питания.

требования в руководстве пользователя.

#### Версия: V2.1

#### Отказ от ответственности

Мы проверили содержание этой публикации, чтобы обеспечить соответствие аппаратному и программному обеспечению. описано. Поскольку дисперсию нельзя полностью исключить, мы не можем гарантировать полную согласованность. Однако информация в этой публикации регулярно пересматривается, и любые необходимые исправления включаются в последующие издания. Любые предложения по улучшению приветствуются.

#### Корпорация Микрокибер 2021

Технические данные могут измениться в любое время.

### Введение компании

Корпорация Microcyber, созданная Шеньянским институтом автоматизации Китая как высокотехнологичное предприятие. Академия наук, в основном занимается передовыми промышленными системами управления, оборудованием, приборами и микросхемами. для решений по управлению промышленными процессами в исследованиях, разработках, производстве и применении. Microcyber выполняет ряд национальных научно-технических ключевых задач и проект «863», и имеет Ляонин Провинциальный исследовательский центр сетевых систем управления.

Компания Microcyber успешно разработала стек протоколов полевой шины FF H1, получивший одобрение номер один на международном уровне в Китае, а также промышленный протокол Ethernet (HSE), одобренный в Китае. и первый отечественный прибор полевой шины, который имеет функцию искробезопасного взрывозащищенного исполнения национального уровня. и барьер безопасности. Также компания «Микрокибер» участвовала в разработке первого отечественного промышленного стандарты протоколов автоматизации (Ethernet для автоматизации предприятий, EPA). В результате серийные продукты состоят из конфигурация, программное обеспечение управления, встроенное программное обеспечение, система управления, приборный чип на плате ОЕМ и сделать Microcyber поставщиком полного спектра продуктов промышленной автоматизации, а также лидирующие позиции в области технологии полевых шин.

Microcyber является членом FCG (FieldComm Group) и PNO (Национальная организация Profibus).

Microcyber прошла сертификацию системы качества ISO 9001 и имеет выдающуюся инновационную команду по исследованиям и разработкам, богатый практический опыт проектирования Автоматики, ведущая серия продуктов, огромный рынок сеть, строгая система управления качеством и отличная корпоративная культура. Все это еще больше основа предпринимательства и устойчивого развития Microcyber.

Неся идеалы сотрудников, создавая ценность для клиентов и способствуя развитию предприятия.

#### Содержание

| Глава 1 Обзор                                                              | 1  |
|----------------------------------------------------------------------------|----|
| 1.1 Общая структура                                                        | 2  |
| 1.1.1 Размеры шлюза                                                        | 2  |
| 1.1.2 Структурная схема                                                    | 2  |
| Глава 2 Установка                                                          |    |
| 2.1 Установка на DIN-рейку                                                 |    |
| 2.2 Аппаратный интерфейс                                                   | 3  |
| 2.2.1 HART-интерфейс                                                       | 3  |
| 2.2.2 Интерфейс питания шлюза                                              | 4  |
| 2.2.3 Интерфейс Modbus-RS485/422                                           | 4  |
| 2.2.4 Интерфейс Modbus-RS232                                               | 4  |
| 2.2.5 Дисковый переключатель выбора режима шлюза (MC)                      | 4  |
| 2.2.6 Переключатель выбора внутреннего/внешнего выборочного резистора (RS) | 4  |
| 2.2.7 Светодиодный индикатор                                               | 5  |
| 2.3 Типичная топология соединения                                          | 5  |
| Глава 3 Обзор функций                                                      | 8  |
| 3.1 Знакомство с четырьмя режимами работы шлюза                            |    |
| 3.1.1 Нормальный рабочий режим                                             | 8  |
| 3.1.2 Режим модема HART                                                    | 8  |
| 3.1.3 Режим конфигурации                                                   | 8  |
| 3.1.4 Режим отладки                                                        | 9  |
| 3.2 Обзор канала HART                                                      | 9  |
| 3.3 Обзор канала Modbus                                                    | 9  |
| 3.4 Область внутренних данных шлюза                                        | 10 |
| 3.4.1 Доступ к внутренним данным                                           |    |
| 3.4.2 Разделение области внутренних данных                                 | 11 |
| 3.4.3 Автоматический режим опроса по умолчанию                             |    |
| 3.4.4 Список пользовательских команд HART                                  | 14 |
| Глава 4 Конфигурация шлюза                                                 | 15 |
| 4.1 Установка и запуск программного обеспечения для настройки              | 15 |
| 4.2 Основной интерфейс конфигурационного ПО                                | 15 |
| 4.3 Настройка подключения программного и аппаратного обеспечения           |    |
| 4.4 Конфигурация основных параметров канала Modbus                         | 19 |
| 4.5 Конфигурация основных параметров канала HART НАВТ                      |    |

| 4.6 Конфигурация параметров пользовательской команды HART |                                              |    |  |  |
|-----------------------------------------------------------|----------------------------------------------|----|--|--|
| 4.6.1 Автоматическое сопоставление адресов                |                                              |    |  |  |
| 4.6.2 Обн                                                 | аружение конфликта адресов                   | 23 |  |  |
| 4.6.3 Отс                                                 | ображение данных памяти                      | 24 |  |  |
| 4.7 Сохранени                                             | е параметров конфигурации в файле Excel      | 25 |  |  |
| 4.8 Сохранение і                                          | параметров конфигурации в библиотечном файле | 25 |  |  |
| 4.9 Примерь                                               | ы конфигурации и проверка                    | 26 |  |  |
| 4.9.1 При                                                 | меры конфигурации                            | 26 |  |  |
| 4.9.2 Про                                                 | верка результатов                            | 28 |  |  |
| Глава 5 Статус шлн                                        | 03a                                          |    |  |  |
| Глава 6 Обслужива                                         | ание шлюза                                   | 32 |  |  |
| Глава 7 Технически                                        | е характеристики                             | 34 |  |  |
| 7.1 Основные                                              | параметры                                    |    |  |  |
| 7.2 Индекс производительности                             |                                              |    |  |  |
| 7.3 Физические свойства                                   |                                              |    |  |  |
| 7.4 Параметр                                              | ы связи по умолчанию                         | 35 |  |  |
| Приложение 1                                              | Память шлюза и описание регистров            |    |  |  |
| Приложение 2                                              | Протокол связи HART                          |    |  |  |
| Приложение 3                                              | Протокол связи Modbus                        |    |  |  |
| Приложение 4                                              | Таблица кодов выбора                         | 51 |  |  |

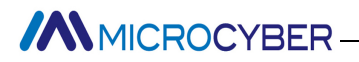

### Глава 1 Обзор

Имя: HART к шлюзу Modbus

Модель: G1003

Он реализует функцию преобразования HART в Modbus RTU/ASCII и может подключать несколько ведомых устройств HART.

устройства к сети Modbus. Конец HART шлюза является ведущей станцией, а конец Modbus

является ведомой станцией.

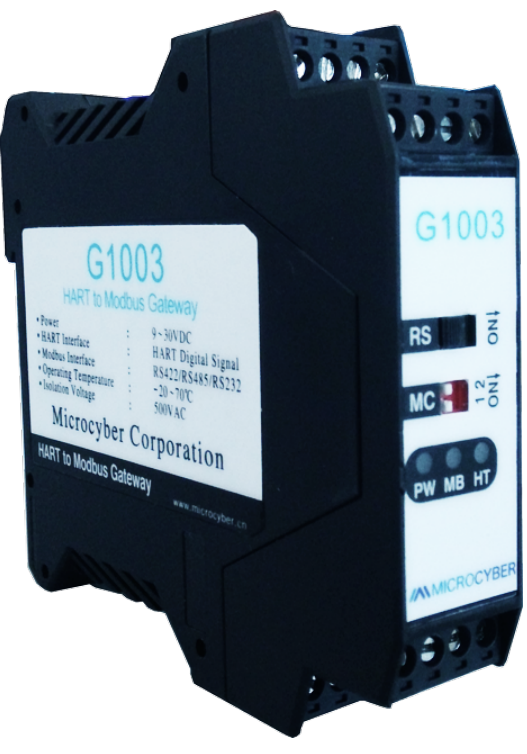

Рисунок 1.1 G1003 HART для шлюза Modbus

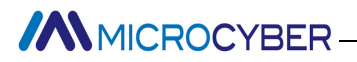

#### 1.1 Общая структура

#### 1.1.1 Размеры шлюза

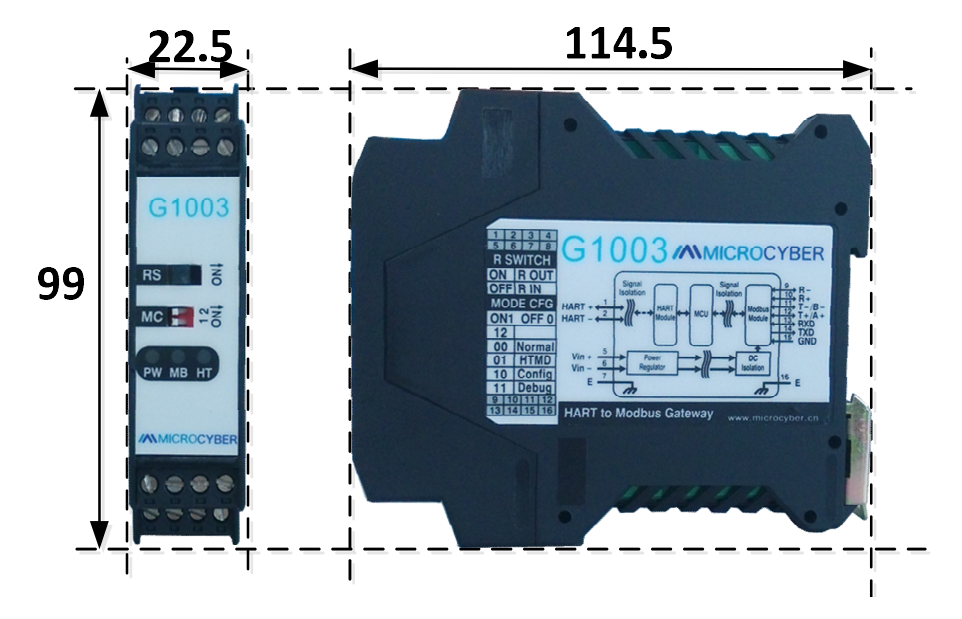

Рисунок 1.2 Размеры шлюза (114,5\*99\*22,5, единица измерения: мм)

1.1.2 Структурная схема

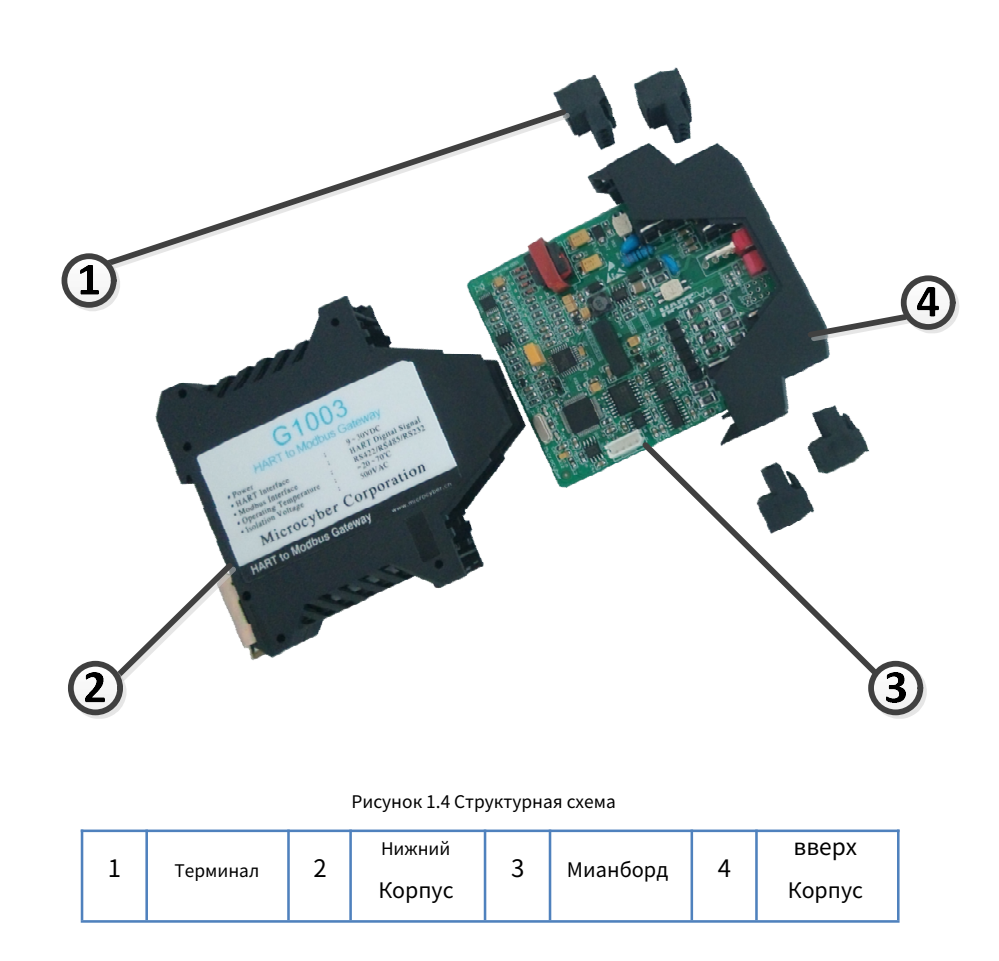

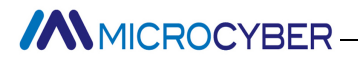

### Глава 2 Установка

2.1 Установка на DIN-рейку

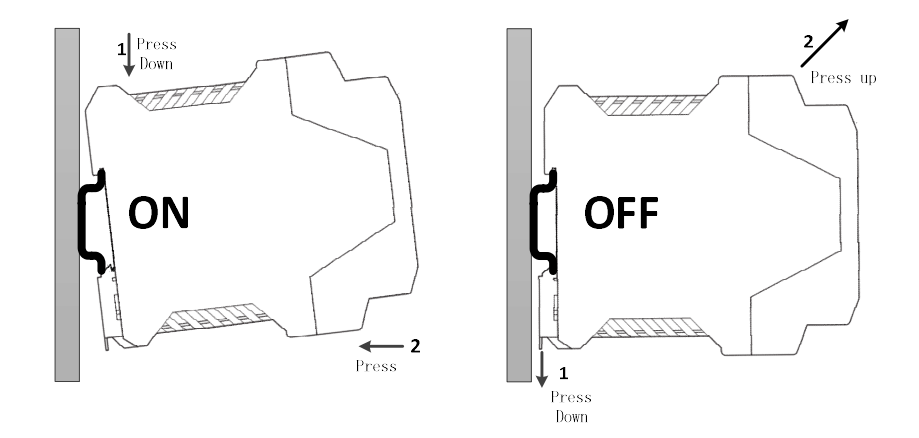

Рисунок 2.1 Установка на DIN-рейку

#### 2.2 Аппаратный интерфейс

|                                       | 1 2 3 4    |       |          |           |       |
|---------------------------------------|------------|-------|----------|-----------|-------|
|                                       |            | 1     | 2        | 3         | 4     |
| Inside/Outside Sampling               | 01002      | HART+ | HART-    | NC        | NC    |
| Resistor<br>Option Switch             | G1003      | 5     | 6        | 7         | 8     |
|                                       | RS         | V+    | V-       | EARTH     | NC    |
| Gateway Mode Selection<br>Dial Switch |            | C     | onnectio | n Termina | al    |
|                                       | PW MB HT   | 9     | 10       | 11        | 12    |
| LED                                   |            | R-    | R+       | T-/B-     | T+/A+ |
|                                       | MICROCYBER | 13    | 14       | 15        | 16    |
|                                       | 9 10 11 12 | RXD   | TXD      | GND       | EARTH |
|                                       | 0000       |       |          |           |       |

Рисунок 2.2Аппаратный интерфейс

#### 2.2.1 HART-интерфейс

Таблица 2.1 Определение терминала интерфейса HART

| Нет. | Имя   |                                                        |
|------|-------|--------------------------------------------------------|
| 1    | HART+ | Подключите одну сторону пробоотборного резистора НАRT. |

| 2 | HART-             | Подсоедините другой конец пробоотборного резистора HART. |
|---|-------------------|----------------------------------------------------------|
| 3 | Северная Каролина | Не подключен                                             |
| 4 | Северная Каролина | Не подключен                                             |

#### 2.2.2 Интерфейс питания шлюза

Таблица 2.2 Определение клемм интерфейса питания

| Нет. | Имя               | Применение                           |
|------|-------------------|--------------------------------------|
| 5    | B+                | Подключить 9-30 В постоянного тока + |
| 6    | B-                | Подключить 9-30 В постоянного тока - |
| 7    | ЗЕМЛЯ             | Земля                                |
| 8    | Северная Каролина | Не подключен                         |

#### 2.2.3 Интерфейс Modbus-RS485/422

Таблица 2.3 Определение терминала интерфейса RS485/422

| Нет. | Имя   |                             |
|------|-------|-----------------------------|
| 9    | P-    | прием RS-422                |
| 10   | P+    | прием RS-422                |
| 11   | Т-/Б- | Отправка RS-422 / RS-485 В- |
| 12   | T+/A+ | Отправка RS-422 / RS-485 А+ |

#### 2.2.4 Интерфейс Modbus-RS232

Таблица 2.4 Определение терминала интерфейса RS232

| Нет. | Имя        | Применение                            |
|------|------------|---------------------------------------|
| 13   | RXD        | Подключить ведущую систему Modbus TXD |
| 14   | Texac      | Подключить ведущую систему Modbus RXD |
| 15   | ЗАЗЕМЛЕНИЕ | Подключить ведущую систему Modbus GND |
| 16   | ЗЕМЛЯ      | Земля                                 |

2.2.5 Дисковый переключатель выбора режима шлюза (MC)

Таблица 2.5. Определение дискового переключателя выбора режима

| Нет.       | Режим        | Дисковый переключатель 1 | Дисковый переключатель 2 | Описание                 |
|------------|--------------|--------------------------|--------------------------|--------------------------|
| 00         | Нормальный   | выключенный              | выключенный              | Нормальный рабочий режим |
| пормальный |              |                          | (По умолчанию)           |                          |
| 01         | HTMD         | выключенный              | HA                       | Режим модема HART        |
| 10         | Конфигурация | HA                       | выключенный              | Режим конфигурации       |
| 11         | Отлаживать   | HA                       | HA                       | Режим отладки            |

Примечание: после переключения режима шлюз необходимо перезапустить после отключения питания, чтобы войти в новый режим.

2.2.6 Переключатель внутреннего/внешнего выборочного резистора (RS)

Пользователь может выбрать шлюз HART-Modbus для использования внутреннего или внешнего резистора выборки для получения

НАRT-сигнал. Внутреннее сопротивление составляет 250 Ом, 1 Вт. Когда мощность выборочного резистора превышает

1 Вт, пользователь должен использовать внешний резистор.

Табл. 2.6. Определение переключателя опции выборочного резистора

| Имя | Позиция | Описание                            |
|-----|---------|-------------------------------------|
| PC  | HA      | внешний выборочный резистор (R OUT) |

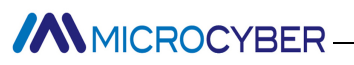

внутренний выборочный резистор (R IN)

2.2.7 Светодиодный индикатор

Таблица 2.7 Определение светодиодного индикатора

| Имя | Цвет      |         | Описание                     |
|-----|-----------|---------|------------------------------|
| PW  | Желтый    |         | Светодиод питания устройства |
| МБ  | Желтый    | Желтый  | Modbus отправить             |
|     | и зеленый | Зеленый | Modbus получает              |
| ХТ  | Желтый    | Желтый  | НАRT отправить               |
|     | и зеленый | Зеленый | HART-прием                   |

#### 2.3 Типичная топология соединения

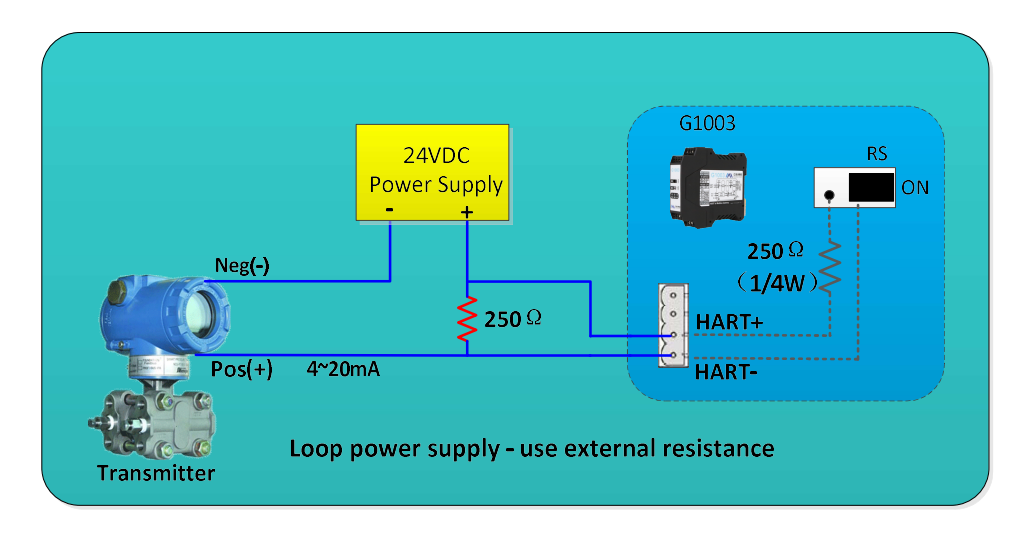

Рисунок 2.3 Источник питания контура – используйте внешнее сопротивление

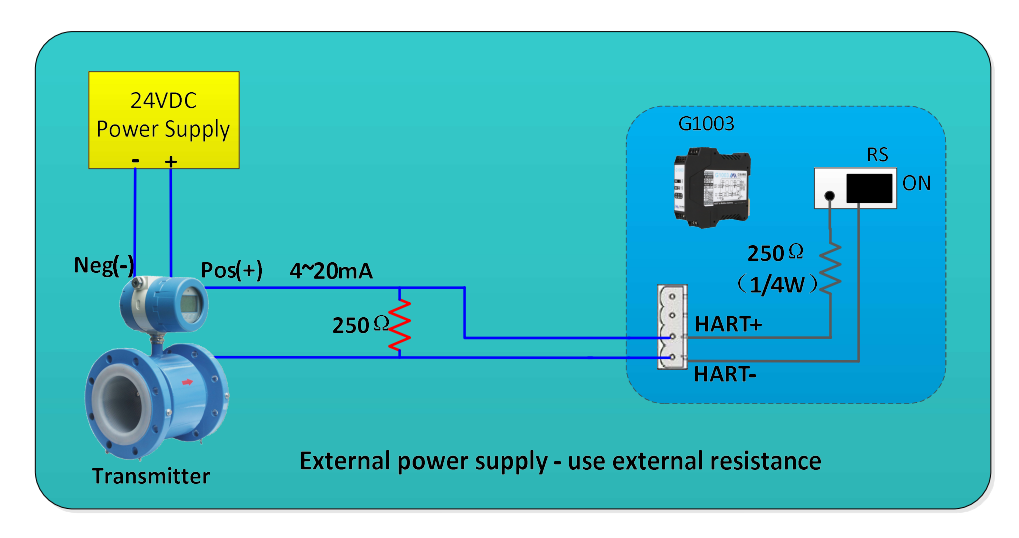

Рисунок 2.4 Внешний источник питания – используйте внешнее сопротивление

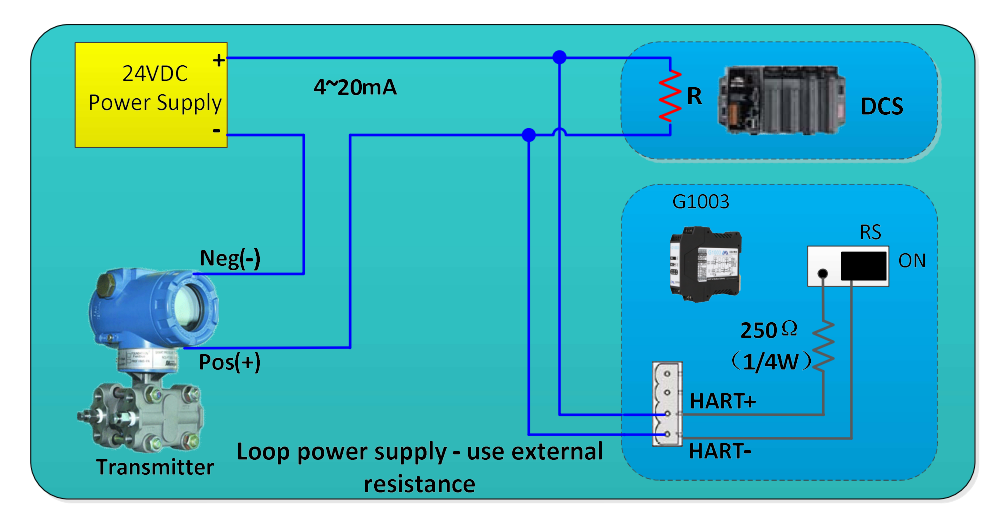

Рисунок 2.5 Источник питания контура – используйте внешнее сопротивление

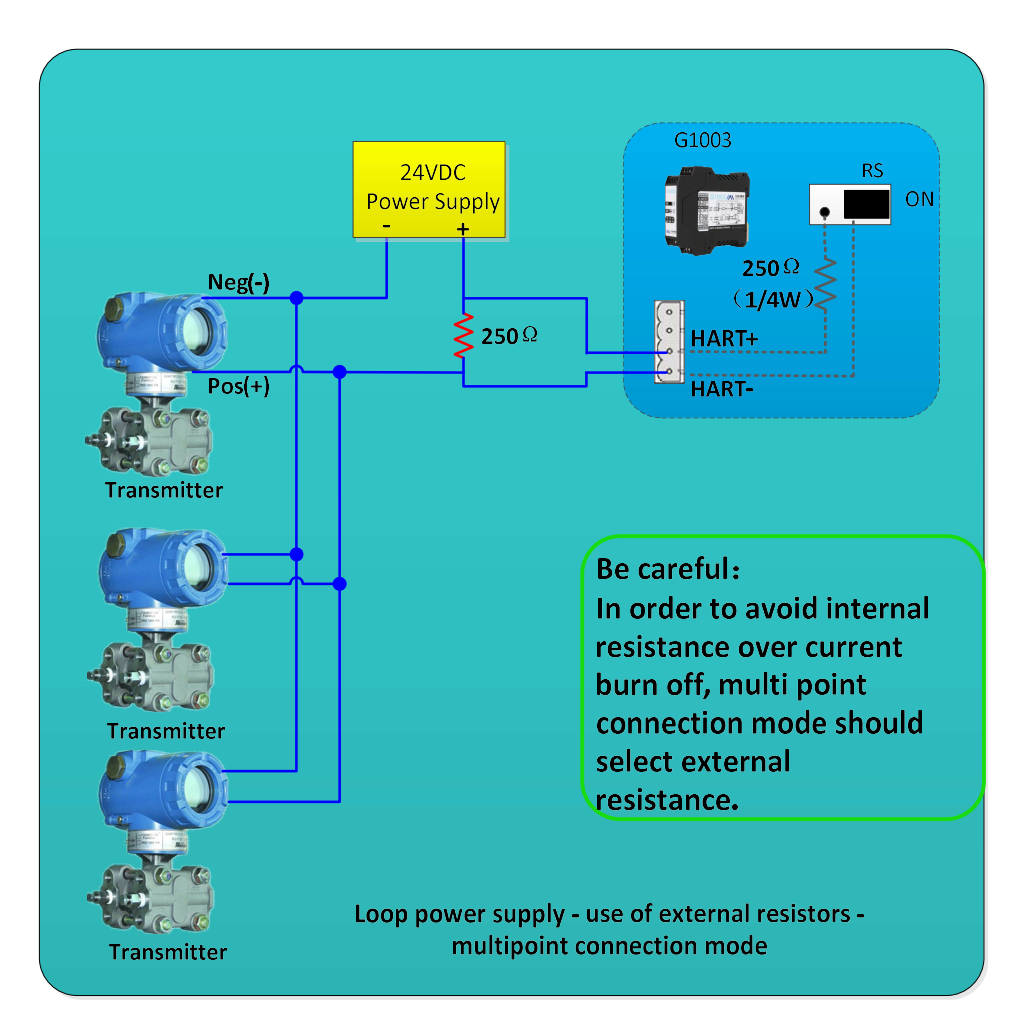

Рис. 2.6 Питание контура — использование внешних резисторов — режим многоточечного подключения

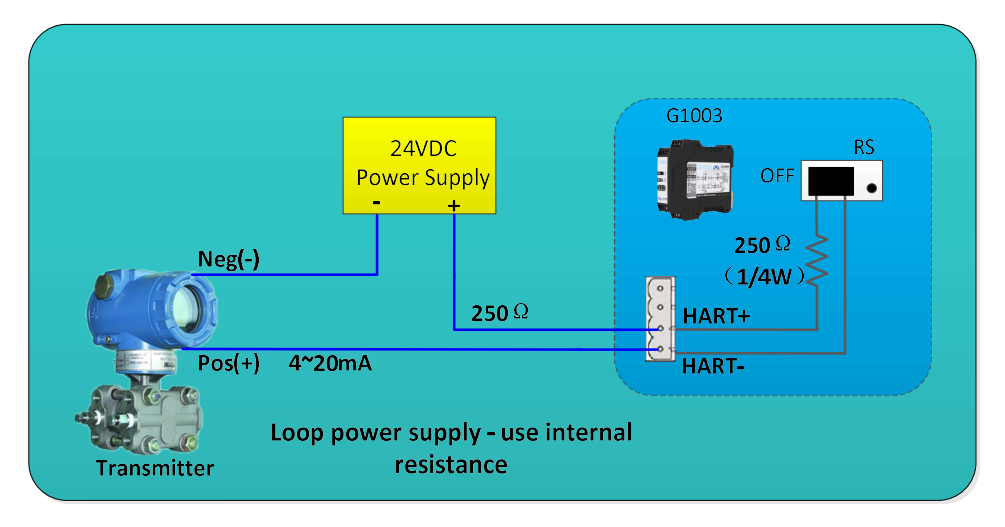

Рис. 2.7 Источник питания контура — используйте внутреннее сопротивление

### Глава 3 Обзор функций

Шлюз HART-Modbus включает главный канал HART и подчиненный канал Modbus. Мастер HART Канал отвечает за получение данных ведомых устройств HART в сети HART и запись полученные данные во внутреннюю область данных шлюза; Ведомый канал Modbus отвечает за получение запросы от мастера Modbus, в том числе запрос на настройку параметров шлюза и запрос для циклического чтения внутренней области данных шлюза; функция ведущего устройства Modbus для доступа к HART сетевые данные могут быть легко реализованы путем преобразования HART в шлюз Modbus.

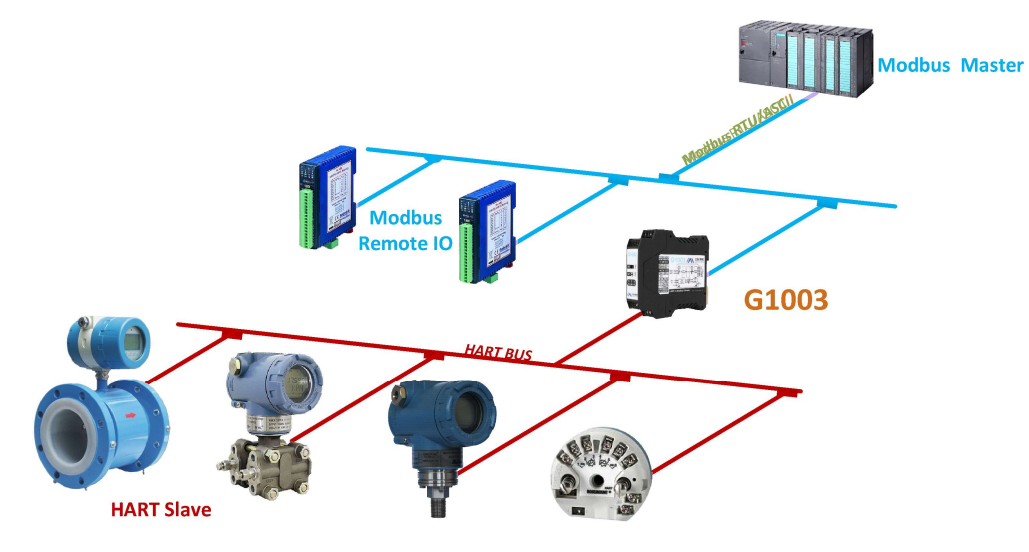

Рис. 3.1 Топология соединения шлюзового приложения

#### 3.1 Знакомство с четырьмя режимами работы шлюза

Шлюз HART в MODBUS предназначен для четырех рабочих режимов, а именно: нормальный рабочий режим, режим модема Hart, режим конфигурации и режим отладки. Режим шлюза можно выбрать с помощью переключателя с двумя цифрами. шлюз. См. раздел 2.2.5 для конкретных настроек.

3.1.1 Нормальный рабочий режим

Шлюз работает по настроенным параметрам, получает данные ведомых устройств в HART сети и сохраняет его во внутренней области данных шлюза. При этом канал Modbus находится в состояние ожидания запроса. Если есть запрос, он будет обработан и ответит. Канал Modbus обменивается данными в соответствии с параметрами связи, настроенными пользователями.

#### 3.1.2 Режим модема HART

Шлюз передает все данные между ведущей системой HART и ведомой сетью HART. Шлюз можно использовать в качестве HART-модема. Канал Modbus передает данные в соответствии с параметрами связи канала HART (в бодах). скорость: 1200BPS, 8 бит данных, проверка на нечетность (нечетность), 1 стоповый бит).

#### 3.1.3 Режим конфигурации

Все параметры шлюза могут быть настроены с помощью конфигурационного программного обеспечения. В режиме конфигурации канал HART не работает, только канал MODBUS получает запрос конфигурационного ПО. Канал Modbus использует фиксированный параметры связи (адрес: 1, скорость передачи: 19200 бит/с, 8 битов данных, четные, 1 стоповый бит, младший байт CRC первым) для обмениваться данными с программным обеспечением для настройки.

#### 3.1.4 Режим отладки

Канал HART и канал MODBUS работают нормально. Когда нет доступной ведущей системы MODBUS, пользователи можно просматривать все параметры шлюза с помощью программного обеспечения для настройки и просто отлаживать шлюз. Канал Modbus использует фиксированные параметры связи (адрес: 1, скорость передачи: 19200 бит/с, 8 битов данных, четные, 1 стоп). бит, сначала младший байт СRC) для связи с конфигурационным программным обеспечением.

#### 3.2 Обзор канала HART

Шлюз HART в MODBUS поддерживает канал HART, который работает как первая или вторая главная станция HART. Он активно (отправляет команду Hart) получает данные обо всех настроенных ведомых устройствах Hart в сети HART и сохраняет данные во внутренней области данных шлюза, ожидающие запроса на доступ ведущей станции Modbus система.

В режиме автоматического запроса шлюз будет активно обращаться к ведомому устройству HART, то есть активно отправлять HART. команды 0, 3, 13, 14 и 15 для получения данных ведомого устройства HART, указанного в сети HART, и сохраните данные в области основных данных ведомого устройства HART.

Кроме того, пользователи также могут настраивать необходимые команды HART для выполнения определенных функций, и всего до 100 команд. Команды HART можно настроить для каналов HART. Для сконфигурированной пользователем команды HART, когда **шлюз получает данные ответа от ведомого устройства HART, он временно сохраняет данные в** входная зона внутри шлюза; когда шлюз хочет отправить сконфигурированную пользователем команду на ведомое устройство HART устройство, оно будет считывать данные из области вывода данных внутри шлюза. После того, как шлюз HART-Modbus будет включен, он отправит команду HART 0, чтобы запросить, находится ли сконфигурированное устройство в сети, и установит соответствующий флаг устройства в сети в зависимости от того, есть ли ответ от ведомого устройства. При отправке другие команды HART, только подключенные в данный момент ведомые устройства HART будут отправлять команду. После HART команда отправляется, если не получен ответ от ведомого устройства HART и число повторных попыток, заданное параметром пользователь превышен, шлюз считает текущее ведомое устройство отключенным и ждет следующего раза, когда номер 0 отправляется команда для запроса устройства, которое не находится в сети. Чтобы обновить онлайн-статус устройства. Эта способность **шлюз может улучшить пропускную способность сети HART**.

В сети HART может быть две мастер-станции HART, первая мастер-станция и вторая мастер-станция. Шлюз HART-Modbus можно настроить для работы в одном из этих двух режимов, а также он поддерживает одновременное существование в сети первой мастер-станции и второй мастер-станции. Когда есть две главные станции обмениваются данными в сети одновременно, пропускная способность шлюза будет снижаться; когда в сети обменивается данными только одна мастер-станция HART, пропускная способность шлюз значительно увеличится.

#### 3.3 Обзор канала Modbus

Канал Modbus существует как ведомая станция, и его функция заключается в получении запросов от ведущего устройства Modbus. станции, включая запрос конфигурации параметров к шлюзу и запрос на чтение внутреннего данные шлюза. Канал Modbus можно настроить как Modbus RTU или Modbus ASCII.

режим связи. Другие параметры связи (адрес подчиненного устройства Modbus, скорость передачи, бит данных, бит четности,

можно установить стоповый бит и т. д. Программное обеспечение для настройки удобно для настройки конфигурации.

Канал Modbus имеет разные параметры связи в разных режимах работы шлюза. в нормальный рабочий режим, параметры связи устанавливаются в соответствии с параметрами связи, настроенными Пользователь; в режиме конфигурации и режиме отладки фиксированные параметры связи по умолчанию (адрес: 1, скорость передачи: 19200 бит/с, 8 бит данных, четность (четность), 1 стоповый бит); В режиме модема HART, поскольку Пакеты данных HART необходимо пересылать, он должен работать в режиме связи HART, т.е. параметры установлены на (скорость передачи: 1200 бит/с, 8 бит данных, нечетная проверка (нечетная), 1 стоповый бит).

Имеется 3 аппаратных интерфейса канала Modbus, RS232, RS485 и RS422, которые занимают Канал Modbus вместе, то есть эти три аппаратных интерфейса могут быть подключены одновременно. время, но они не могут общаться одновременно.

3.4 Область внутренних данных шлюза

Внутренняя область данных шлюза HART-Modbus совместно используется каналом HART и Modbus-канал. Роль шлюза аналогична роли конвейера, и его роль заключается в передаче данные устройств в одной сети на устройства в другой сети. В дополнение к данным из Ведомые устройства HART и ведущие устройства Modbus, которые необходимо сопоставить с областью данных внутри шлюз, информация о статусе и ошибках, сгенерированная в процессе работы шлюза, также будет сопоставляется с определенной областью данных внутри шлюза.

3.4.1 Доступ к внутренним данным

Рисунок 3.2 ниже описывает направление потока данных внутри и снаружи шлюза.:

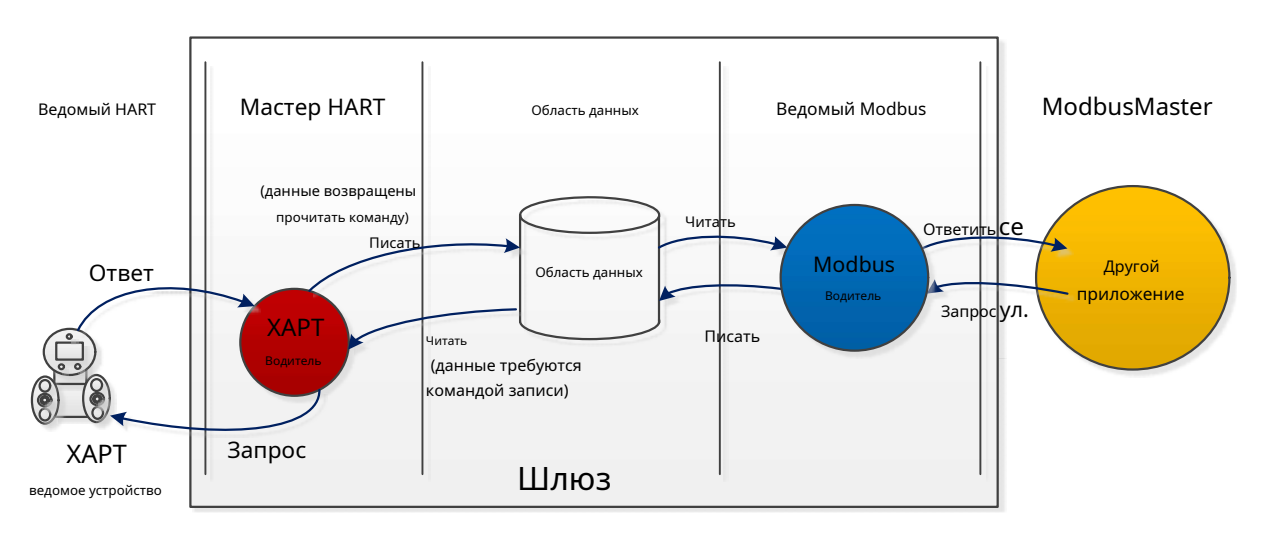

#### Рисунок 3.2 Доступ к данным шлюза

(1) Мастер-станция HART может использовать данные в шлюзе двумя способами:

- Отправьте команду чтения HART на ведомое устройство HART, и возвращенные данные ответа будут записаны во внутреннюю область данных шлюза; - Отправьте команду записи HART на ведомое устройство HART, необходимо получить данные из внутреннего вывода данных.

#### площадь шлюза;;

MICROCYBER -

(2) Драйвер Modbus внутри шлюза может использовать данные двумя способами:

- Получить запрос на запись от мастер-станции Modbus, записать данные (параметры конфигурации) в данные
- Ответьте на запрос чтения ведущей станции Modbus и верните данные в области данных в

система ведущих станций Modbus;

3.4.2 Разделение области внутренних данных

Разделение внутренней области данных шлюза HART на Modbus показано на рис. 3.3:

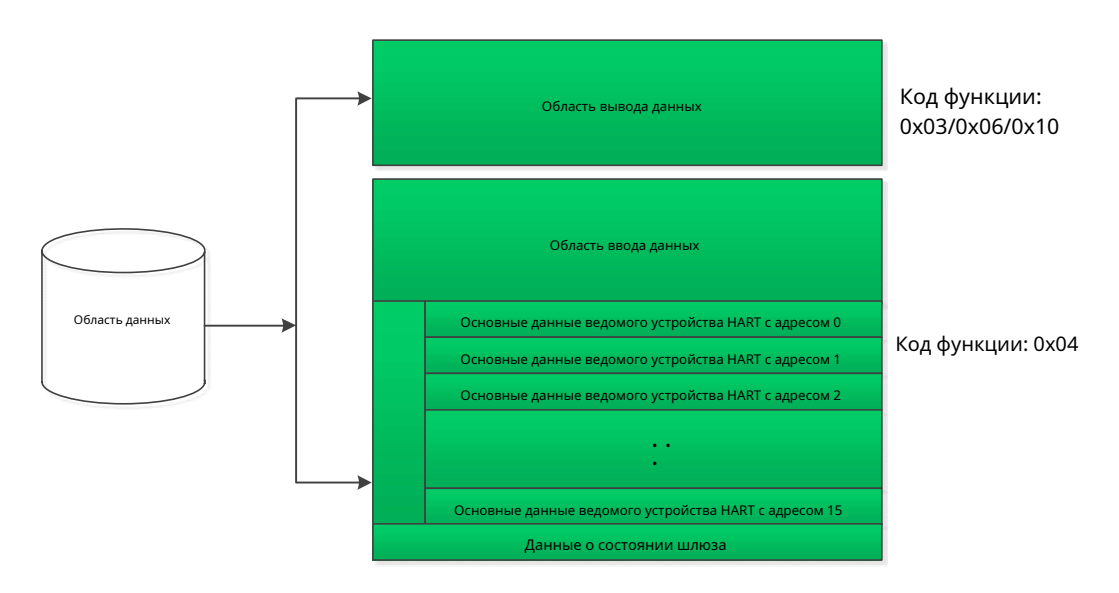

Рисунок 3.3 Разделение области внутренних данных

3.4.3 Режим автоматического опроса по умолчанию

Режим автоматического опроса по умолчанию можно установить с помощью «переключателя включения режима автоматического опроса» в HART. параметры конфигурации. Когда эта функция отключена, канал HART будет выполнять только команды в определяемый пользователем список команд HART; когда эта функция включена, драйвер HART внутри шлюза будет автоматически получать данные настроенных ведомых устройств HART в сети HART. И одновременно выполнить команду HART, настроенную пользователем.

Когда функция автоматического режима опроса включена, шлюз автоматически выполняет протокол HART. команды в следующей таблице на сконфигурированных ведомых устройствах HART и автоматически сохранит ответ данные в области основных данных ведомого устройства HART внутри шлюза..

| Таблица 3.1 | Встроенная | команда HART |  |
|-------------|------------|--------------|--|
|             |            |              |  |

| Номер команды | Описание                                                                                          |
|---------------|---------------------------------------------------------------------------------------------------|
| 0             | Чтение уникального идентификатора устройства (длинный адрес, идентификатор производителя и т. д.) |
| 3             | Чтение основной переменной текущей и четырех динамических переменных                              |
| 13            | Читать тег, описание и дату                                                                       |

| 14 | Чтение информации датчика основной переменной |
|----|-----------------------------------------------|
| 15 | Чтение выходной информации передатчика        |

Шлюз может получать основную информацию о данных максимум 16 ведомых устройств HART. Каждое ведомое устройство HART требуется 102-байтовая область данных в качестве области временного хранения. Они хранятся по разным коротким адресам, как показано в таблице 3.2. 102-байтовый формат хранения данных показан в следующей таблице:

Табл. 3.2 Информация об основных данных каждого ведомого устройства HART

| Данные область | байт Тип | ИЗ |                                               | Количество |                  |
|----------------|----------|----|-----------------------------------------------|------------|------------------|
| компенсировать | данные   |    | Описание                                      | байты      | Источники данных |
|                | Гай-     |    | Команда режима автоматического опроса         | 1          | Шлюз             |
| 0              | Бдит     |    | положение дел                                 | I          | поколение        |
| 1              | Байт     |    | Код ответа (RC)                               | 1          | HART-отклик      |
| I              | Байт     |    |                                               | I          | рамка            |
| 2              | Байт     |    | Состояние устройства (DS)                     | 1          | HART-отклик      |
| 2              | Балт     |    |                                               | I          | рамка            |
| 3              | Байт     |    | Минимальное количество преамбул в             | 1          |                  |
| 5              | Bun      |    | кадр запроса                                  | ·          | CMDO             |
| 4-5            | Слово    |    | Идентификатор производителя                   | 2          | CMD0             |
| 6-7            | Слово    |    | Тип устройства                                | 2          | CMD0             |
| 8              | Байт     |    | Минимальное количество преамбул в             | 1          | CMD0             |
| 0              | Dam      |    | кадр ответа                                   | ·          | CMD0             |
| 9              | Байт     |    | Номер основной версии протокола HART          | 1          | CMD0             |
| 10             | Байт     |    | Номер версии устройства                       | 1          | CMD0             |
| 11             | Байт     |    | Номер версии программного обеспечения         | 1          | CMD0             |
| 12             | Байт     |    | Номер версии оборудования                     | 1          | CMD0             |
| 13             | Байт     |    | Логотип оборудования                          | 1          | CMD0             |
| 14-16          | Байт     |    | Идентификатор устройства                      | 3          | CMD0             |
| 17             | Байт     |    | Максимальное количество переменных устройства | 1          | CMD0             |
| 18-19          | Слово    |    | Счетчик изменений конфигурации                | 2          | CMD0             |
| 20             | Байт     |    | Единица основной переменной                   | 1          | CMD3             |
| 21             | Байт     |    | Единица второй переменной                     | 1          | CMD3             |
| 22             | Байт     |    | Единица третьей переменной                    | 1          | CMD3             |
| 23             | Байт     |    | Четвертая переменная единица                  | 1          | CMD3             |
| 24-31          | Байт     |    | Номер станции (короткая метка)                | 8          | CMD13            |
| 32-47          | Байт     |    | Описывать                                     | 16         | CMD13            |
| 48-50          | Байт     |    | Дата                                          | 3          | CMD13            |

| MICROCYBER |  | ICROCYBER - |
|------------|--|-------------|
|------------|--|-------------|

| 51     | Байт    | Расширенный статус устройства                 | 1   | CMD0       |
|--------|---------|-----------------------------------------------|-----|------------|
| 52-54  | Байт    | Серийный номер датчика                        | 3   | CMD14      |
| 55     | Байт    | Верхний и нижний пределы датчика и            | 1   | CMD14      |
| 56     | Байт    | Код выбора главной переменной тревоги         | 1   | CMD15      |
| 57     | Байт    | Передаточная функция главной переменной       | 1   | CMD15      |
| 58     | Байт    | Верхний и нижний диапазон основной переменной | 1   | CMD15      |
| 59     | Байт    | Написать код защиты                           | 1   | CMD15      |
| 60-61  | Слово   | Код дилера                                    | 2   | CMD0/CMD15 |
| 62-65  | Плавать | Классификация первичных переменных            | 4   | CMD3       |
| 66-69  | Плавать | Классификация вторичных переменных            | 4   | CMD3       |
| 70-73  | Плавать | Третичная классификация переменных            | 4   | CMD3       |
| 74-77  | Плавать | Классификация четвертичных переменных         | 4   | CMD3       |
| 78-81  | Плавать | Верхний предел датчика                        | 4   | CMD14      |
| 82-85  | Плавать | Нижний предел датчика                         | 4   | CMD14      |
| 86-89  | Плавать | Минимальный диапазон датчика                  | 4   | CMD14      |
| 90-93  | Плавать | Верхний диапазон основной переменной          | 4   | CMD15      |
| 94-97  | Плавать | Нижний диапазон основной переменной           | 4   | CMD15      |
| 98-101 | Плавать | Основное регулируемое демпфирование           | 4   | CMD15      |
|        |         | Общее количество байтов                       | 102 |            |
|        |         | Общее количество слов                         | 51  |            |
|        |         | Общее количество регистров/каждый HART        | 51  |            |
|        |         | ведомое устройство                            |     |            |

В следующей таблице определяется значение каждого бита «состояния команды режима автоматического опроса» в приведенном выше

стол:

Таблица 3.3 Определение состояния выполнения встроенной команды

| Кусочек# | Описание                     |
|----------|------------------------------|
| 0        | Команда 0 выполнена успешно  |
| 1        | Команда 3 выполнена успешно  |
| 2        | Команда 13 выполнена успешно |
| 3        | Команда 14 выполнена успешно |
| 4        | Команда 15 выполнена успешно |
| 5        | Удерживать                   |
| 6        | Удерживать                   |

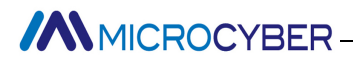

7 удерживать

Конкретную базовую информацию о каждом ведомом устройстве HART см. Приложение 1для конкретного регистра

расположение.

3.4.4 Список пользовательских команд HART

В пользовательском списке команд HART указаны команды HART, настроенные пользователем. При отправке таких команды, шлюз будет считывать параметры из области вывода данных внутренней области данных шлюза и отправить их на ведомое устройство HART в виде пакета данных HART; Шлюз сохраняет полученные ответные данные в область ввода данных внутренней области данных шлюза для использования канала Modbus.

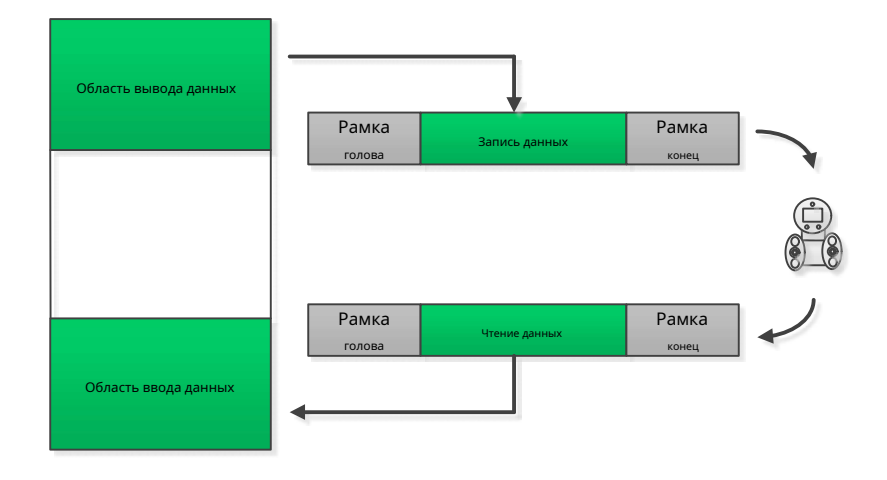

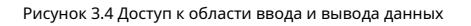

Когда отправляется пакет пользовательской команды HART, данные поля данных записываются пользователем в поле данных.

области вывода, а пользователь гарантирует правильность.

### Глава 4 Конфигурация шлюза

В этой главе будет кратко описан метод настройки, шаги и примеры быстрой настройки с использованием

Программное обеспечение Modbus General Configuration Tool (далее именуемое «программное обеспечение для конфигурирования») для HART для

Шлюз Modbus. Для более подробного ознакомления, пожалуйста, обратитесь к руководству по конфигурационному программному обеспечению.

#### 4.1 Установка и запуск программного обеспечения для настройки

Перед настройкой шлюза HART-Modbus необходимо сначала установить инструмент общей конфигурации Modbus.

программное обеспечение. Вы можете в любое время загрузить последнюю версию программного обеспечения для настройки с нашего официального сайта.

Затем запустите исполняемый файл Modbus General Configuration tool.exe и следуйте инструкциям по установке.

и вы можете успешно установить программное обеспечение.

Существует три способа запуска программного обеспечения для настройки HART на Modbus:

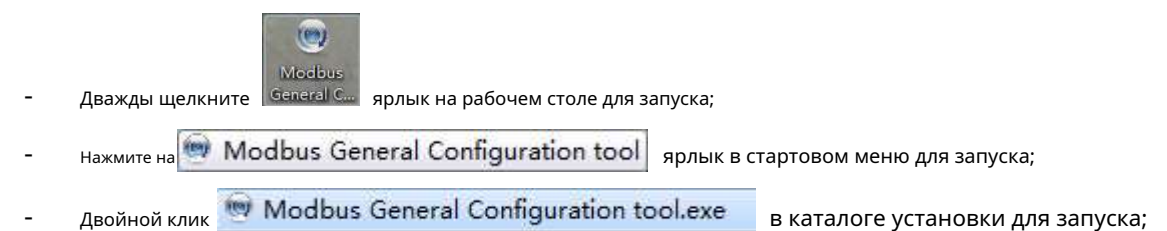

4.2 Основной интерфейс программного обеспечения для настройки

Интерфейс после успешного запуска конфигурационного ПО показан на рис. 4.1:

| Modbus General Config   | juration tool    | ALC: NOTE OF THE OWNER OF THE OWNER OWNER OF THE OWNER OWNER OWNER OWNER OWNER OWNER OWNER OWNER OWNER OWNER OWNER OWNER OWNER OWNER OWNER OWNER OWNER OWNER OWNER OWNER OWNER OWNER OWNE OWNER OWNER OWNER OWNER |                                                                                                    |
|-------------------------|------------------|----------------------------------------------------------------------------------------------------|----------------------------------------------------------------------------------------------------|
| File Tools Help         |                  |                                                                                                    |                                                                                                    |
| ۹ 💥 🈔 ا                 |                  |                                                                                                    |                                                                                                    |
| Host                    | Manufacturer ID: | Device Type:                                                                                                    |                                                                                                    |
|                         | Protocol Type:   |                                                                                                    | _                                                                                                    |
|                         | Parameter List:  | Download The Current Page Parameters                                                                                                    | Operating Tips<br>Program initialization<br>has been completed                                         |
|                         |                  |                                                                                                    | please list on the left<br>side of the tree of the<br>host, right-click<br>menu, add a serial<br>port. |
| 🕩 🗼 File Library        |                  |                                                                                                    |                                                                                                    |
|                         |                  |                                                                                                    |                                                                                                    |
|                         |                  |                                                                                                    |                                                                                                    |
|                         |                  |                                                                                                    |                                                                                                    |
| Load Delete Save Import |                  |                                                                                                    |                                                                                                    |
|                         |                  |                                                                                                    |                                                                                                    |

Рисунок 4.1 Основной интерфейс конфигурационного ПО

(1) Строка меню

<sup>-</sup> Файл, пользователь выполняет меню «Файл» -> «Выход» или нажимает кнопку закрытия в правом верхнем углу окна.

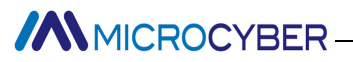

окно для выхода из конфигурационного ПО;

- Инструменты, включая функцию «настройки языка», поддерживают китайский и английский языки;
- Справка, отображение основной информации о программном обеспечении для настройки, такой как номер версии программного обеспечения,

время выпуска и другая информация;

2 Панель инструментов

Функция «Полный поиск устройства» может выполнять полный поиск и оперативную работу последовательного порта, добавленного в

список устройств;

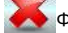

Функция «Отмена полного поиска» для отмены текущей операции полного поиска;

Функция «Пакетная загрузка» позволяет пакетно загружать данные в области текущих параметров;

. Функция «Печать» позволяет распечатать данные в текущей области параметров;

Э Список устройств

Здесь последовательный порт и принадлежащие ему устройства управляются в виде древовидного списка. До 16 последовательных портов

поддерживается. Каждый порт управляет устройством с подчиненным протоколом Modbus. Пользователь может добавлять последовательные порты, искать

устройства, удаление устройств, подключение, отключение, загрузка параметров, загрузка онлайн-параметров, загрузка в автономном режиме

параметры и т.д.

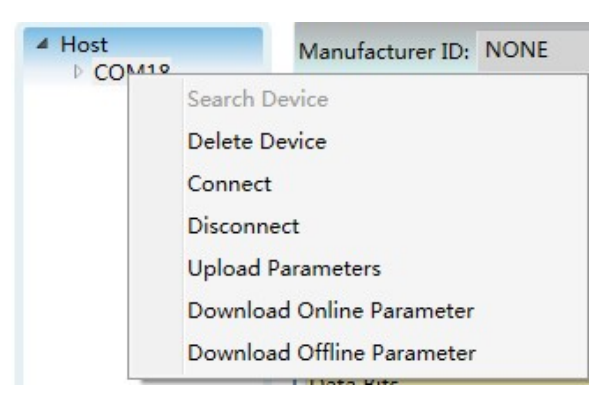

Рисунок 4.2 Интерфейс списка устройств

(4) Информация об устройстве

Отображение такой информации, как идентификатор производителя, идентификатор типа устройства и тип протокола.

Область параметров

Параметры конфигурации устройства классифицируются и отображаются в виде таблицы, а шлюз

параметры можно просматривать и настраивать в этой области параметров.

(6) Файловая библиотека

Здесь файлы в библиотеке файлов управляются в виде древовидного списка. Файлы в библиотеке файлов хранятся в формате XML.

формат. Содержимое данных представляет собой данные параметров типа протокола ведомого устройства. Пользователь может загружать, удалять и

сохранить файлы библиотеки файлов, импорт и другие операции.

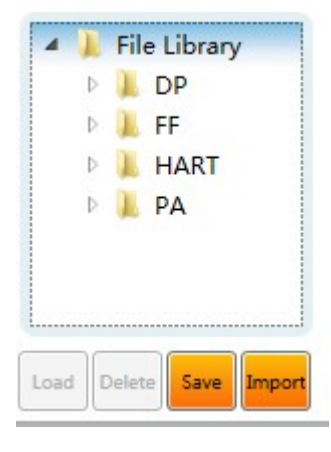

Рисунок 4.3 Интерфейс библиотеки файлов

О Советы по эксплуатации

В этой области отображаются несколько простых советов по работе с пользователем, которые помогают пользователям просматривать состояние и управлять операцией.

4.3 Настройка подключения программного и аппаратного обеспечения

#### (1) Перед настройкой параметров шлюза HART на Modbus необходимо переключить двузначный режим

переключатель конфигурации (МС) на передней панели шлюза в режим конфигурации:

Таблица 4.1 Определение положения дискового переключателя режима конфигурации

| MC | Бит 2 | выключенный |
|----|-------|-------------|
|    | Бит 1 | HA          |

(2) Затем подключите интерфейс RS232 (или RS485/RS422) шлюза к последовательному порту компьютера с

последовательный кабель (или 485/422 к последовательному кабелю) и, наконец, включите шлюз. В это время индикатор питания (PW) шлюза должен быть постоянно ярким.

(3) Запустите программное обеспечение для настройки, щелкните правой кнопкой мыши «Хост» в списке устройств, нажмите «Добавить последовательный порт», список портов

появится всплывающее окно, как показано на рис. 4.4, выберите последовательный порт, подключенный в данный момент к шлюзу в

"Список портов" слева, нажмите кнопку

чтобы переместить его в "выбранный порт" справа, и, наконец,

нажмите кнопку, после чего выбранный последовательный порт СОМх появится под хостом в списке устройств.

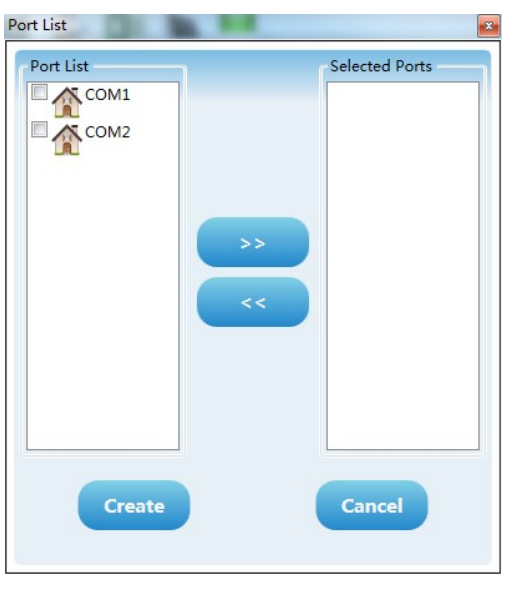

Рисунок 4.4 Добавление последовательного интерфейса

(4) Щелкните правой кнопкой мыши последовательный порт СОМх в списке устройств, щелкните левой кнопкой мыши «Поиск устройства» во всплывающем меню или щелкните левой кнопкой мыши

значок "поиск на всех устройствах"

на панели инструментов для поиска устройств.

#### (5) В этот момент модель продукта G1003 шлюза HART-Modbus должна была появиться под

9

Древовидный список «Host->COMx» в левой части программного обеспечения для настройки. После щелчка левой кнопкой мыши по G1003 программное обеспечение конфигурации будет считывать шлюз. Текущие параметры конфигурации отображаются в область параметров конфигурационного программного обеспечения. Пользователи могут изменять эти параметры и загружать их в ШЛЮЗ.

| 👳 Modbus General Config                      | uration tool                              | and a second second second         |                                                  |
|----------------------------------------------|-------------------------------------------|------------------------------------|--------------------------------------------------|
| File Tools Help                              |                                           |                                    |                                                  |
| ۹ 🗶 🧕                                        | » 👘 😫 😫 💌 💌                               |                                    |                                                  |
| Host     COM18                               | Manufacturer ID: NONE Device Type:        | NONE                               |                                                  |
|                                              | Protocol Type: HART To Modbus             |                                    |                                                  |
|                                              | Parameter List: Modbus Configuration 🔻 Do | wnload The Current Page Parameters | Operating Tips<br>Upload completed<br>the device |
|                                              | Name                                      | Value                              | parameters.                                      |
|                                              | Baud Rate                                 | 19200 🗸                            |                                                  |
|                                              | Data Bits                                 | 8                                  |                                                  |
|                                              | Parity                                    | Even                               |                                                  |
| <ul> <li>File Library</li> <li>DP</li> </ul> | Stop Bits                                 | One 🗸                              |                                                  |
| FF                                           | CRC Byte Order                            | Normal                             |                                                  |
| Þ 📜 PA                                       | Node Address                              | 1                                  |                                                  |
|                                              | Communication Mode                        | RTU                                |                                                  |
| Load Delete Save Import                      |                                           |                                    |                                                  |
| Communication is Normal                      |                                           |                                    |                                                  |

Рисунок 4.5 Интерфейс после выхода в интернет

#### 4.4 Конфигурация основных параметров канала Modbus

В этом разделе описывается базовая конфигурация параметров канала Modbus. Эти параметры действуют когда шлюз работает в обычном рабочем режиме. Выберите «Данные конфигурации Modbus» в «списке параметров». раскрывающийся список в области параметров программного обеспечения конфигурации и текущая конфигурация параметров Канал шлюза Modbus будет отображаться, как показано на рисунке 4.6. Пользователь может изменять только эту часть параметры в режиме конфигурации. После завершения настройки нажмите кнопку «Загрузить текущую Параметры страницы», чтобы загрузить новую конфигурацию в шлюз.

| Parameter List: Modbus Configuration 🔹 Do | wnload The Current Page Parameters |
|-------------------------------------------|------------------------------------|
| Name                                      | Value                              |
| Baud Rate                                 | 19200                              |
| Data Bits                                 | 8                                  |
| Parity                                    | Even                               |
| Stop Bits                                 | One 🗸                              |
| CRC Byte Order                            | Normal                             |
| Node Address                              | 1                                  |
| Communication Mode                        | RTU                                |

Рисунок 4.6 Интерфейс настройки параметров канала Modbus

М Описание параметров конфигурации Modbus выглядит следующим образом:

Табл. 4.2 Описание параметров конфигурации Modbus

| Имя параметра            | Параметр Описание                                                                     |
|--------------------------|---------------------------------------------------------------------------------------|
| Скорость передачи данных | 300,600,1200,2400,4800,9600,19200,38400,57600,115200 бит/с, опционально               |
| Биты данных              | 7 бит или 8 бит, опционально (если установлен режим связи RTU, 7 бит                  |
|                          | бессмысленно.)                                                                        |
| Паритет                  | Нет, четный или нечетный, по желанию.                                                 |
| Стоповые биты            | 1 бит или 2 бита, опционально                                                         |
| Порядок байтов CRC       | Обычный или обмен, необязательно (сначала отправить старший байт или сначала младший) |
| Адрес узла               | Установите подчиненный адрес канала Modbus шлюза, 1~247                               |
| Коммуникация             | RTILили ASCII опционально                                                             |
| Режим                    |                                                                                       |

#### 4.5 Конфигурация основных параметров канала HART

Выберите «Данные конфигурации HART» в раскрывающемся списке «Список параметров» в программном обеспечении для настройки. области параметров, и будет отображаться текущая конфигурация параметров канала HART шлюза, как показано на рисунке 4.7. Пользователь может изменить только эту часть параметров в режиме конфигурации. После настройка завершена, нажмите кнопку «загрузить текущие параметры страницы», чтобы загрузить новые настройка шлюза.

| Parameter List: HART Configuration [ • D | ownload The Current Page Parameters |
|------------------------------------------|-------------------------------------|
| Name                                     | Value                               |
| Network Mode                             | Multidrop                           |
| Master Type                              | Primary Master                      |
| Short Addr List                          | 0,1,2,3,4,5,6,7,8,9,10,11,12,13,1   |
| Preambles                                | 5                                   |
| User Command Count                       | 16                                  |
| Retry Count                              | 3                                   |
| Auto-Polling                             | Enable                              |
| Poll Interval(ms)                        | 300                                 |
| Response Timeout(ms)                     | 500                                 |

Рисунок 4.7 Интерфейс настройки параметров канала HART

Описание параметров конфигурации HART показано в следующей таблице:

| Имя параметра                  | Описание                                                                                                |
|--------------------------------|----------------------------------------------------------------------------------------------------|
| Сетевой режим                  | Выберите, будет ли режим подключения топологии сети HART одноточечным или                               |
|                                | многоточечный режим. В одноточечном режиме шлюз может обмениваться данными только с                     |
|                                | ведомое устройство HART с адресом 0                                                                     |
| Тип мастер станции             | Выберите, будет ли шлюз работать как первая мастер-станция или как вторая                               |
|                                | главная станция                                                                                         |
| Краткий список адресов         | Настройте короткий адрес ведомого устройства в сети HART под                                            |
|                                | шлюз (то есть адрес опроса), диапазон 0~15, несколько вариантов                                         |
|                                | доступный                                                                                               |
| Число ИЗ ведущий               | Символ синхронизации при отправке кадра данных HART, 2~20 опционально, устанавливается в соответствии с |
| персонажи                      | фактическим требованиям ведомого устройства HART                                                        |
| Число ИЗ обычай                | Общее количество команд HART, сконфигурированных пользователем, недоступно для записи и будет           |
| команды                        | автоматически увеличиваться, когда пользователь настраивает команду                                     |
| Количество повторных попыток   | После отправки шлюзом команды HART число повторных попыток при отсутствии ответа                        |
|                                | получено, 0~10 раз                                                                                      |
| автоматический голосование     | Следует ди выполнять встроенную в шлюз команду HART (CMD0/3/13/14/15)                                   |
| переключатель включения режима |                                                                                                    |
| Время опроса (мс)              | Установить временной интервал от начала отправки команды до начала отправки                             |
|                                | следующая команда в диапазоне от 256 до 65535 мс; если время опроса меньше, чем                         |
|                                | время ожидания ответа, время отправки следующей команды может быть отложено до                          |
|                                | истекает время ожидания ответа.                                                                         |
| Время ожидания ответа (мс)     | Установите максимальное время, в течение которого шлюз ожидает ответа от ведомого устройства.           |
|                                | Диапазон составляет 256~65535 мс. Это время необходимо настроить в соответствии с                       |
|                                | максимальная длина кадра данных сконфигурированной команды, about = длина кадра *                       |
|                                | 9,16 мс; если установленное время слишком короткое, это приведет к более длительной потере пакетов      |

Табл. 4.3 Описание параметров конфигурации HART

#### 4.6 Конфигурация параметров пользовательской команды HART

Пользователь может добавлять команды HART через опцию «данные конфигурации пользовательских команд» конфигурации. программное обеспечение для завершения сбора дополнительной информации о полевых устройствах. Пользователь может настроить до 100 Команды HART для всего шлюза. После завершения настройки нажмите кнопку «загрузить текущую параметры страницы», чтобы загрузить новую конфигурацию в шлюз.

| Para  | meter List: Custom | Command Cc 🔹 | Download The   | Current Page Parameter | rs              |                       | _               |                           | _                   |         |
|-------|--------------------|--------------|----------------|------------------------|-----------------|-----------------------|-----------------|---------------------------|---------------------|---------|
| Index | Short Address Cor  | mmand Number | Output Mode    | (TX) Internal Address  | (TX) Byte Count | (RX) Internal Address | (RX) Byte Count | (TX) From Register Addres | (TX) Register Count | (RX) To |
| 0     | 0 2                |              | Continuous     | 2000                   | 0               | 2000                  | 8               | 1000                      | 0                   | 1000    |
| 1     | 0 34               |              | On Data Change | 2000                   | 4               | 2008                  | 4               | 1000                      | 2                   | 1004    |
|       |                    |              |                |                        |                 |                       |                 |                           |                     |         |
|       |                    |              |                |                        |                 |                       |                 |                           |                     |         |
|       |                    |              |                |                        |                 |                       |                 |                           |                     |         |
|       |                    |              |                |                        |                 |                       |                 |                           |                     |         |
|       |                    |              |                |                        |                 |                       |                 |                           |                     |         |
|       |                    |              |                |                        |                 |                       |                 |                           |                     |         |
|       |                    |              |                |                        | III             |                       |                 |                           |                     | Þ       |
|       | Short Ad           | ddress 0     |                | • Co                   | ommand Number   | 0                     |                 | Output Mode               | On Startup          | •       |
|       | (TX) Internal Ad   | ddress 2000  |                |                        | (TX) Byte Count | 0                     |                 |                           |                     |         |
|       | (RX) Internal Ad   | ddress 2000  |                |                        | (RX) Byte Count | 0                     |                 |                           |                     |         |
|       | Add                |              | Mod            | lify                   | Dele            | ete                   |                 |                           |                     |         |

Рисунок 4.8 Интерфейс данных конфигурации пользовательской команды

Как показано на рисунке 4.8 выше, после нажатия кнопки «Добавить» для добавления команды HART в список будет добавлена одна строка. приведенный выше список, а крайний левый столбец «Индекс» автоматически увеличится с 0. После того, как пользователь щелкнет левый КНОПКА МЫШИ ДЛЯ ВЫбора команды в списке команд, атрибуты команды можно изменить ниже, а затем нажмите кнопку «Изменить» для завершения. Пользователь также может выбрать команду и нажать кнопку «Удалить». чтобы удалить его из списка команд. Каждая добавленная команда имеет одинаковые атрибуты:

#### Описание пользовательских параметров команды HART показано в следующей таблице:

| Табл. 4.4 Описание параметров пользовательской команды НА | ART |
|-----------------------------------------------------------|-----|
|-----------------------------------------------------------|-----|

| Имя параметра                    | Описание                                                                                        |
|----------------------------------|-------------------------------------------------------------------------------------------------|
| Индексы                          | Индекс текущей команды, диапазон (0~99);                                                        |
|                                  | Нет необходимости устанавливать, программное обеспечение конфигурации автоматически настраивает |
| Короткий адрес                   | Какое ведомое устройство HART владеет текущей настроенной командой, диапазон 0~15               |
| Номер команды                    | Номер команды HART, диапазон 0~255                                                              |
| Режим вывода                     | Выберите метод выполнения команды, включая начальный вывод, вывод опроса,                       |
|                                  | изменение вывода и отсутствие вывода;                                                           |
|                                  | ① Вывод инициализации: этот тип команды отправляется один раз, когда шлюз                       |
|                                  | питание включено и соответствующее ведомое устройство HART подключено к сети, а затем режим     |
|                                  | автоматически меняется на отсутствие вывода;                                                    |
|                                  | <ol> <li>Вывод опроса: периодический вывод таких команд;</li> </ol>                             |
|                                  | 3 Изменить вывод: выполнить, когда данные в буфере отправки этого типа                          |
|                                  | изменения команды;                                                                              |
|                                  | ④ Нет вывода: этот тип команды не выводится активно;                                            |
| Отправить начальный адрес буфера | Установите начальный адрес памяти для выходных данных команды, диапазон                         |
|                                  | 2000~6999;                                                                                      |
|                                  | Информацию о командах HART см. в описании в Приложении.                                         |

|                                            | 1                                                                                                    |
|--------------------------------------------|----------------------------------------------------------------------------------------------------|
| Длина буфера отправки в байтах             | Установите длину байтов выходных данных команды                                                                                                    |
| Начальный адрес буфера приема              | Установите начальный адрес памяти для входных данных команды и сохраните поле данных<br>сегмент ответа на команду HART в приемном буфере, начиная с 2000<br>до 6999;<br>Информацию о командах HART см. в описании в Приложении.<br>1 |
| Длина буфера приема в байтах               | Устанавливает длину входных данных команды                                                                                                    |
| Начальный адрес буфера передачи<br>регистр | Пользователям удобно устанавливать параметры через мастер-станцию MODBUS, и<br>диапазон 1000~3499;<br>Нет необходимости устанавливать, программное обеспечение автоматически настраивает                                             |
| Число ИЗ передавать буфер<br>регистры      | Нет необходимости устанавливать, программное обеспечение автоматически настраивается в соответствии с начальным адресом<br>И ДЛИНА                                                                                                   |
| Начало буферного регистра приема<br>адрес  | Пользователям удобно устанавливать параметры через мастер-станцию MODBUS, и<br>диапазон 1000~3499;<br>Нет необходимости устанавливать, программное обеспечение автоматически настраивает                                             |
| Количество регистров приемного буфера      | Нет необходимости устанавливать, программное обеспечение автоматически настраивается в соответствии с начальным адресом<br>И ДЛИНА                                                                                                   |

4.6.1 Автоматическое сопоставление адресов

Когда пользователь добавляет несколько команд HART и настраивает все параметры (кроме начального адреса буфер отправки и начальный адрес буфера приема), программное обеспечение конфигурации может установить вход и выход длина области в байтах в соответствии с пользовательской конфигурацией. Конфликтующее автоматическое выделение начального адреса входная и выходная зона.

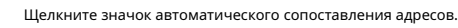

4.6.2 Обнаружение конфликта адресов

Пользователь может проверить размещение входных и выходных данных всех настроенных команд в памяти.

через функцию обнаружения конфликтов и проверьте, есть ли конфликт.

Щелкните значок обнаружения конфликта

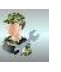

на панели инструментов, и появится интерфейс, показанный на рис. 4.9:

на панели инструментов, чтобы завершить автоматическое назначение.

на панели инструментов

### MICROCYBER -

| OM18       | Tx Int                                       | ernal               | Addre | ss |    |          |                                                                           |                                                                           |        |    |                            |    |    |    |    |    |    |  |
|------------|----------------------------------------------|---------------------|-------|----|----|----------|---------------------------------------------------------------------------|---------------------------------------------------------------------------|--------|----|----------------------------|----|----|----|----|----|----|--|
| Device 0   |                                              | 00                  | 01    | 02 | 03 | 04       | 05                                                                        | 06                                                                        | 07     | 08 | 09                         | 10 | 11 | 12 | 13 | 14 | 15 |  |
| Command 2  | 2000                                         |                     |       |    |    |          |                                                                           |                                                                           |        |    |                            |    |    |    |    |    |    |  |
| Command 34 | 2016                                         |                     |       |    |    |          |                                                                           |                                                                           |        |    |                            |    |    |    |    |    |    |  |
|            | 2032                                         |                     |       |    |    |          |                                                                           |                                                                           |        |    |                            |    |    |    |    |    |    |  |
|            | 2048                                         |                     |       |    |    |          |                                                                           |                                                                           |        |    |                            |    |    |    |    |    |    |  |
|            | 2064                                         |                     |       |    |    |          |                                                                           |                                                                           |        |    |                            |    |    |    |    |    |    |  |
|            | 2080                                         |                     |       |    |    |          |                                                                           |                                                                           |        |    |                            |    |    |    |    |    |    |  |
|            | 2096                                         |                     |       |    |    |          |                                                                           |                                                                           |        |    |                            |    |    |    |    |    |    |  |
|            | Rx Int                                       | Rx Internal Address |       |    |    |          |                                                                           |                                                                           |        |    |                            |    |    |    |    |    |    |  |
|            |                                              |                     |       |    |    |          |                                                                           |                                                                           |        |    |                            |    |    |    |    |    |    |  |
|            |                                              | 00                  | 01    | 02 | 03 | 04       | 05                                                                        | 06                                                                        | 07     | 08 | 09                         | 10 | 11 | 12 | 13 | 14 | 15 |  |
|            | 2000                                         | 00                  | 01    | 02 | 03 | 04       | 05                                                                        | 06                                                                        | 07     | 08 | 09                         | 10 | 11 | 12 | 13 | 14 | 15 |  |
|            | 2000<br>2016                                 | 00                  | 01    | 02 | 03 | 04       | 05                                                                        | 06                                                                        | 07     | 08 | 09                         | 10 | 11 | 12 | 13 | 14 | 15 |  |
|            | 2000<br>2016<br>2032                         | 00                  | 01    | 02 | 03 | 04       | 05                                                                        | 06                                                                        | 07     | 08 | 09                         | 10 | 11 | 12 | 13 | 14 | 15 |  |
|            | 2000<br>2016<br>2032<br>2048                 |                     | 01    | 02 | 03 | 04       | 05                                                                        | 06                                                                        | 07<br> | 08 | 09                         |    |    | 12 | 13 | 14 | 15 |  |
|            | 2000<br>2016<br>2032<br>2048<br>2064         |                     |       | 02 | 03 | 04       | 05<br>05<br>0<br>0<br>0<br>0<br>0<br>0<br>0<br>0<br>0<br>0<br>0<br>0<br>0 | 06<br>06<br>0<br>0<br>0<br>0<br>0<br>0<br>0<br>0<br>0<br>0<br>0<br>0<br>0 | 07<br> | 08 | 09                         |    |    |    | 13 |    |    |  |
|            | 2000<br>2016<br>2032<br>2048<br>2064<br>2080 |                     |       | 02 | 03 | 04<br>04 | 05                                                                        | 06                                                                        | 07     | 08 | 09<br> <br> <br> <br> <br> |    |    |    |    |    |    |  |

Рисунок 4.9 Интерфейс обнаружения конфликтов адресов

Как показано на рисунке выше, все сконфигурированные ведомые устройства НАRT перечислены в древовидном списке слева, а все Команды HART, настроенные текущим пользователем, перечислены под ним. В правой части визуально отображается текущий выделение памяти областей ввода и вывода в виде графического интерфейса. При нажатии команды диаграмма распределения памяти справа покажет место хранения входных и выходных данных

текущая команда синего цвета. Используйте красный цвет для обозначения конфликтов.

4.6.3 Отображение данных памяти

Функция отображения данных памяти облегчает пользователям просмотр обмена входными и выходными данными внутри

#### шлюз и может изменять выходные данные. Когда канал Modbus шлюза не подключен к

ведущей системы Modbus пользователя, программное обеспечение для конфигурирования может использоваться для отладки шины HART и ведомого устройства HART.

устройства. Шаги для использования этой функции следующие:

(1) Установите двухзначный переключатель режима настройки (МС) на передней панели шлюза в положение отладки.

Таблица 4.5 Состояние положения DIP-переключателя в режиме отладки

| МС | Бит 2 | HA |
|----|-------|----|
|    | Бит 1 | HA |

#### (2) Соедините интерфейс RS232 (или RS485/RS422) шлюза и последовательный порт компьютера с

последовательный кабель (или 485/422 к последовательному кабелю) и, наконец, включите шлюз, и шлюз работает в Режим отладки.

(3) Запустите программу настройки. После подключения G1003 к сети щелкните значок отображения памяти.

чтобы открыть интерфейс отображения памяти, как показано на рисунке 4.10:

|          |                      |    |    | 1.2.2 |          |          |    | 1.11     |          | 2.2 |          |    |    |    |    |    | 1.2 |   |
|----------|----------------------|----|----|-------|----------|----------|----|----------|----------|-----|----------|----|----|----|----|----|-----|---|
|          | Addr                 | 00 | 01 | 02    | 03       | 04       | 05 | 06       | 07       | 08  | 09       | 10 | 11 | 12 | 13 | 14 | 15  |   |
| Start    | 2000                 | 41 | A6 | 66    | 66       | 49       | C3 | A1       | A4       | 3F  | C0       | 00 | 00 | 00 | 00 | 00 | 00  | * |
| Stop     | 2016                 | 00 | 00 | 00    | 00       | 00       | 00 | 00       | 00       | 00  | 00       | 00 | 00 | 00 | 00 | 00 | 00  |   |
|          | 2032                 | 00 | 00 | 00    | 00       | 00       | 00 | 00       | 00       | 00  | 00       | 00 | 00 | 00 | 00 | 00 | 00  |   |
|          | 2048                 | 00 | 00 | 00    | 00       | 00       | 00 | 00       | 00       | 00  | 00       | 00 | 00 | 00 | 00 | 00 | 00  |   |
| put Data | Addr                 | 00 | 01 | 02    | 03       | 04       | 05 | 06       | 07       | 08  | 09       | 10 | 11 | 12 | 13 | 14 | 15  |   |
|          | 1                    | 3F | CO | 00    | 00       | 00       | 00 | 00       | 00       | 00  | 00       | 00 | 00 | 00 | 00 | 00 | 00  | * |
| Start    | 2000                 | 0. |    |       |          |          |    |          |          |     |          |    |    |    |    |    |     |   |
| Start    | 2000<br>2016         | 00 | 00 | 00    | 00       | 00       | 00 | 00       | 00       | 00  | 00       | 00 | 00 | 00 | 00 | 00 | 00  |   |
| Start    | 2000<br>2016<br>2032 | 00 | 00 | 00    | 00<br>00 | 00<br>00 | 00 | 00<br>00 | 00<br>00 | 00  | 00<br>00 | 00 | 00 | 00 | 00 | 00 | 00  |   |

Рисунок 4.10 Интерфейс отображения памяти

Как показано на рис. 4.10, входные и выходные данные показывают текущее значение каждой ячейки памяти в виде стол. Если вы хотите изменить выходные данные, сначала нажмите кнопку «Стоп», затем измените соответствующие данные, и, наконец, нажмите кнопку «отправить данные».

Примечание:В режиме конфигурации пользователь может заранее записать данные команды HART в область выходных данных. для сконфигурированной команды HART.

#### 4.7 Сохранение параметров конфигурации в файле Excel

После настройки всех параметров шлюза пользователь может щелкнуть значок «Создать файл Excel». панель инструментов для сохранения данных конфигурации Modbus, данных конфигурации НАRT и данных конфигурации пользовательских команд отображается на текущей странице программного обеспечения в виде файла Excel для дальнейшего использования.

#### 4.8 Сохранение параметров конфигурации в файле библиотеки

После настройки всех параметров шлюза пользователь может нажать кнопку «Сохранить» под файлом библиотеки в нижний левый угол программного обеспечения конфигурации для сохранения данных конфигурации Modbus, конфигурации HART данные и данные конфигурации пользовательских команд, отображаемые на текущей странице программного обеспечения в виде XML-файла. Нажмите на Кнопка «Сохранить», чтобы открыть интерфейс сохранения файла, как показано на рисунке 4.11:

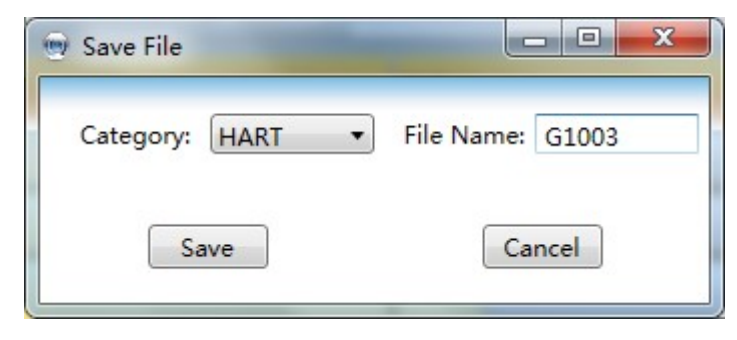

Рисунок 4.11 Сохранение файлов библиотеки

Выберите «HART» в категории библиотеки, введите запоминающееся имя файла (пример: G1003) в имени файла, а затем нажмите кнопку «Сохранить». В это время G1003 должен быть добавлен в каталог HART в списке дерева файлов библиотеки на левый файл .xml. Когда пользователю необходимо настроить другую сеть в будущем, а конфигурация параметры соответствуют текущему шлюзу, вы можете напрямую загрузить сохраненный файл G1003.xml, а затем загрузить эти параметры конфигурации напрямую.

#### 4.9 Примеры конфигурации и проверка

Мы будем использовать программное обеспечение моделирования ведущей станции Modbus для считывания информации о данных ведомого устройства HART. с коротким адресом 0, полученным шлюзом в качестве примера, чтобы представить процесс использования HART для Шлюз Modbus;

#### 4.9.1 Примеры конфигурации

(1) Информацию о подключении оборудования, запуске программного обеспечения для настройки и интерактивных шагах G1003 см.

описание в разделе 4.3. В это время шлюз должен войти в режим конфигурации.

(2) данные конфигурации odbus настроены, как показано на рисунке 4.12, после настройки вы можете нажать «Загрузить

текущие параметры страницы";

| Parameter List: Modbus Configuration 🔹 Do | wnload The Current Page Parameters |
|-------------------------------------------|------------------------------------|
| Name                                      | Value                              |
| Baud Rate                                 | 19200                              |
| Data Bits                                 | 8                                  |
| Parity                                    | Even                               |
| Stop Bits                                 | One 🗸                              |
| CRC Byte Order                            | Normal                             |
| Node Address                              | 1                                  |
| Communication Mode                        | RTU                                |

| Рисунок 4.12 П | ример конс     | ьигурации г | тараметров | Modbus |
|----------------|----------------|-------------|------------|--------|
|                | princep itorit |             | apamerpob. |        |

(3) Данные конфигурации HART настроены, как показано на рисунке 4.13, после настройки вы можете нажать «загрузить

текущие параметры страницы";

| Parameter List: HART Configuration E | ownload The Current Page Parameters |
|--------------------------------------|-------------------------------------|
| Name                                 | Value                               |
| Network Mode                         | Point-to-Point                      |
| Master Type                          | Primary Master                      |
| Short Addr List                      | 0                                   |
| Preambles                            | 5                                   |
| User Command Count                   | 2                                   |
| Retry Count                          | 3                                   |
| Auto-Polling                         | Enable                              |
| Poll Interval(ms)                    | 300                                 |
| Response Timeout(ms)                 | 1000                                |

Рисунок 4.13 Пример конфигурации параметров HART

(4) Настройте две пользовательские команды HART, команду 2 и команду 34: команда 2 предназначена для чтения контура. текущее значение и диапазон в процентах, команда 34 предназначена для записи значения основного переменного демпфирования; мы настраиваем Команда 2 в качестве вывода опроса, команда 34 настроена на изменение вывода, конкретная конфигурация настроен, как показано на рис. 4.14, после завершения настройки можно нажать «загрузить текущий

#### параметры страницы";

| Para  | meter List: Cus | tom Command Cc 👻 | Download The   | Current Page Paramete | rs              |                       |                 |                            |                     |         |
|-------|-----------------|------------------|----------------|-----------------------|-----------------|-----------------------|-----------------|----------------------------|---------------------|---------|
| Index | Short Address   | Command Number   | Output Mode    | (TX) Internal Address | (TX) Byte Count | (RX) Internal Address | (RX) Byte Count | (TX) From Register Address | (TX) Register Count | (RX) To |
| 0     | 0               | 2                | Continuous     | 2000                  | 0               | 2000                  | 8               | 1000                       | 0                   | 1000    |
| 1     | 0               | 34               | On Data Change | 2000                  | 4               | 2008                  | 4               | 1000                       | 2                   | 1004    |

Рис. 4.14 Пример настройки пользовательского параметра команды

#### (5) Переключите режим шлюза в нормальный рабочий режим, включите питание и перезапустите; в это время шлюз будет

выполните сконфигурированную команду HART, чтобы получить информацию об устройстве с подчиненным адресом 0.

#### 4.9.2 Проверка результатов

Пользователь должен подключить преобразователь давления HART к HART-интерфейсу G1003 и подключить RS232 (или RS485/RS422 через преобразователь 485/422 в RS232), как показано на рисунке 4.15.

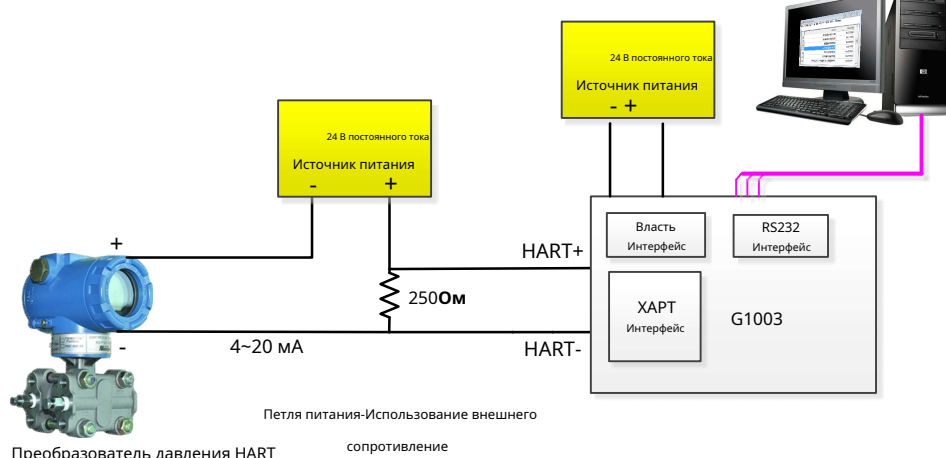

Преобразователь давления HART

Рисунок 4.15 Подключение G1003 к датчику давления

Запустите на компьютере программное обеспечение имитации ведущей станции Modbus, и настройки связи отобразятся на

#### рисунок ниже:

| onnection Setu              | p                   |                  |
|-----------------------------|---------------------|------------------|
| Connection                  |                     | ОК               |
| Port 4 🗸 🗸                  | Mode                | Cancel           |
| 19200 Baud 🛛 🗸              | RTU OASC            |                  |
| 8 Data bits 🛛 🗸             | 1000 [ms]           |                  |
| Even Parity 🛛 🗸             | Delay Between Polls | 1                |
| 1 Stop Bit 🛛 🗸              | 10 [ms]             | <u>A</u> dvanced |
| Remote Server<br>IP Address | Port                | Connect Timeout  |
| 0.0.0.0                     | 502                 | 3000 [ms]        |

Рис. 4.16. Интерфейс настройки параметров связи программы моделирования Modbus master

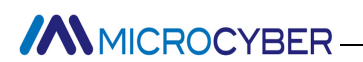

(1) Информация о данных, полученная с помощью команды НАRT 0/3/13/14/15, отправляется в автоматический шлюз.

режим опроса следующий:

| BasicInpu   | itInformation.mbp               |        |               |        |                             |        |                 |        |         |        |  |
|-------------|---------------------------------|--------|---------------|--------|-----------------------------|--------|-----------------|--------|---------|--------|--|
| x = 2285: I | Err = 1: ID = 1: F = 04: SR = 1 | 000ms  |               |        |                             |        |                 |        |         |        |  |
| 1           |                                 |        |               |        |                             |        |                 |        |         |        |  |
|             | Alias                           | 03500  | Alias         | 03510  | Alias                       | 03520  | Alias           | 03530  | Alias   | 03540  |  |
|             | Cmd Send Status & First Status  | 0x1F00 | PV & SV Units | 0x2520 | Description                 | 0x5354 | Manufacturer ID | 0x601E |         | 0x0000 |  |
|             | 2ndBytes & RPrem                | 0x4005 | TV & QV Units | 0x2D00 | Description                 | 0x5255 | PV              | 0x4377 | LTL     | 0x0000 |  |
|             | Manufacturer ID                 | 0x601E | Tag           | 0x5441 | Description                 | 0x4D45 |                 | 0x9EDA |         | 0x0000 |  |
|             | DEVICE-TYPE                     | 0xE40A | Tag           | 0x4730 | Description                 | 0x4E54 | SV              | 0x41F1 | SPAN    | 0x4128 |  |
|             | RspPrem & HVer                  | 0x0507 | Тад           | 0x3030 | Date                        | 0x090B |                 | 0x0000 |         | 0x0000 |  |
|             | DevVer & SWVer                  | 0x011A | Тад           | 0x3030 | Date & Extern Status        | 0x6B00 | TV              | 0x3F1E | URV     | 0x43FA |  |
|             | HWVer & Flag                    | 0x2001 | Description   | 0x534D | SN                          | 0x0102 |                 | 0x7960 |         | 0x0000 |  |
|             | Device ID                       | 0x4011 | Description   | 0x4152 | SN & Span Unit              | 0x0325 | QV              | 0x0000 | LRV     | 0x0000 |  |
| 1           | Dev ID & MxVar                  | 0xF502 | Description   | 0x5420 | Warning Code & Trans        | 0x0000 |                 | 0x0000 |         | 0x0000 |  |
| 5           | Configure Change Counter        | 0x0001 | Description   | 0x494E | Upper and Lower Range Units | 0x2500 | UTL             | 0x43FA | PV-DAMP | 0x3FC0 |  |

Рисунок 4.17 Отображение основных данных ведомого устройства HART 0

#### (2) Данные ответа на команду вывода опроса 2 показаны на рисунке ниже:

| 🛒 Cmd<br>Tx = 26 | 2ReturnData.mb<br>1: Err = 0: ID = | p<br>1: F = 04: SR = 1 | 000ms |
|------------------|------------------------------------|------------------------|-------|
|                  | Alias                              | 01000                  | ^     |
| 0                | Current                            | 11.923948              |       |
| 1                |                                    |                        |       |
| 2                | Percent                            | 49.524681              | ~     |

Рисунок 4.18 Данные ответа на пользовательскую команду 2

(3) Созданы два новых интерфейса для команды 34, которая изменяет вывод. Один из них - изменить отправку

интерфейс выходных данных, а другой - отображать интерфейс приема данных ответа на команду

34. Операция следующая:

#### Перед изменением данных в области вывода данных

| <b>P</b> | Cmd43Tx.mbp             |                    | 23  | Cmd4    | 13Rx.mbp         |                   | • ×   |
|----------|-------------------------|--------------------|-----|---------|------------------|-------------------|-------|
| Tx       | = 184: Err = 0: ID = 1: | : F = 03: SR = 100 | Oms | Tx = 12 | 3: Err = 0: ID = | 1: F = 03: SR = 1 | 000ms |
|          | Alias                   | 01000              | ^   |         | Alias            | 01000             | ^     |
| 0        | cmd43 Write Damp        | 0.000000           |     | 0       |                  | 0.000000          |       |
| 1        |                         |                    | ~   |         |                  |                   | ~     |

После изменения данных в области вывода данных

| 🕎<br>Tx | Cmd43Tx.mbp<br>= 212: Err = 0: ID = 1: F | = 03: SR = 100 | 💬 Cmd4<br>Tx = 15 | 13Rx.mbp<br>2: Err = 0: ID = | 1: F = 03: SR = 1 | o 🛛<br>DOOms |   |
|---------|------------------------------------------|----------------|-------------------|------------------------------|-------------------|--------------|---|
|         | Alias                                    | 01000          | ^                 |                              | Alias             | 01000        | ^ |
| 0       | cmd43 Write Damp                         | 1.500000       |                   | 0                            |                   | 1.500000     |   |
| 1       |                                          |                | ~                 | 1                            |                   |              | ~ |

Рис. 4.19 Данные команды 34 чтения Modbus

Как показано на рис. 4.19 выше, исходное значение области отправки cmd34 равно 0, а значение

область приема cmd34 равна 0; после изменения значения области отправки cmd34 на 1,5 дюйма ②, шлюз отправит команду 34 на манометр HART, а затем отобразит ответ данные принятой команды 34 в зону приема.

Пользователь также может запустить интерфейс отображения памяти, щелкнув значок отображения памяти.

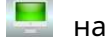

панель инструментов конфигурационного ПО, как показано на рис. 4.20.

| put Data    |            | Cor | nma       | and  | 2 R | eceiv      | ving  | Zoi       | ne | C  | omr | nan | d 34 | Re | ceiv | ing | Zone | 9 |
|-------------|------------|-----|-----------|------|-----|------------|-------|-----------|----|----|-----|-----|------|----|------|-----|------|---|
|             | Addr       | 00  | 01        | 02   | 2   | 04         | 05    | 06        | 07 | 08 | 09  | A   | 11   | 12 | 13   | 14  | 15   |   |
| Start       | 2000       | 41  | A6        | 66   | 66  | 49         | C3    | A1        | A4 | 3F | CO  | 00  | 00   | 00 | 00   | 00  | 00   | * |
| Stop        | 2016       | 00  | 00        | 00   | 00  | 00         | 00    | 00        | 00 | 00 | 00  | 00  | 00   | 00 | 00   | 00  | 00   |   |
| 22          | 2032       | 00  | 00        | 00   | 00  | 00         | 00    | 00        | 00 | 00 | 00  | 00  | 00   | 00 | 00   | 00  | 00   |   |
|             | 2048       | 00  | 00        | 00   | 00  | 00         | 00    | 00        | 00 | 00 | 00  | 00  | 00   | 00 | 00   | 00  | 00   |   |
| Output Data | Cc<br>Addr | 00  | nan<br>97 | d 34 | 03  | ndin<br>04 | 05 05 | one<br>06 | 07 | 08 | 09  | 10  | 11   | 12 | 13   | 14  | 15   |   |
| Start       | 2000       | 3F  | CO        | 00   | 00  | 00         | 00    | 00        | 00 | 00 | 00  | 00  | 00   | 00 | 00   | 00  | 00   |   |
| Stop        | 2016       | 00  | 00        | 00   | 00  | 00         | 00    | 00        | 00 | 00 | 00  | 00  | 00   | 00 | 00   | 00  | 00   |   |
|             | 2032       | 00  | 00        | 00   | 00  | 00         | 00    | 00        | 00 | 00 | 00  | 00  | 00   | 00 | 00   | 00  | 00   |   |
| Send Data   | 2048       | 00  | 00        | 00   | 00  | 00         | 00    | 00        | 00 | 00 | 00  | 00  | 00   | 00 | 00   | 00  | 00   |   |

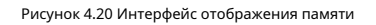

Команда 2— «Чтение тока контура и процента диапазона», и есть только данные ответа и нет данных запроса. Первые 4 группы байтов составляют плавающий токовый клапан, а последние 4 группы байтов составляют плавающий процент.

Команда 34 — «Записать значение демпфирования PV», и пользователь должен записать законченное плавающее число в команду 34. зона отправки (например, 0x3FC00000) и «Отправить данные». Когда шлюз отправил команду 34 и получил подчиненный ответ успешно, данные ответа команды 34 должны отображаться в зоне ввода, и это получает зона для команды 34.

### Глава 5 Состояние шлюза

Как показано на рис. 5.1, щелкните монитор состояния шлюза на панели инструментов программного обеспечения для настройки.

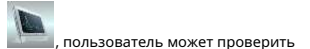

текущее рабочее состояние шлюза и находится ли ведомое устройство в сети HART в сети или нет.

| sic Information                     | The Gateway Status Information<br>Online Info of HART Slaves | Config Error Info            |
|-------------------------------------|--------------------------------------------------------------|------------------------------|
| The Current Working Mode Debug Mode | Device0                                                      | Auto-Poll CFG Error          |
| Messages Sent By Gateway 3354       |                                                              |                              |
| sages Received From Slaves          | Device2                                                      | HART Master Type CFG Error   |
| Soft Version 1.01                   | Device4 Device5                                              | Preambles CFG Error          |
| Hard Version 1.00                   | Device6 Device7                                              | Poll Interval CEG Error      |
|                                     | Device8 Device9                                              |                              |
|                                     | Device10 Device11                                            | Response Timeout CFG Error   |
|                                     | Device12 Device13                                            | Retry Count CFG Error        |
|                                     | Device14 Device15                                            | User Command Count CFG Error |

Рисунок 5.1 Монитор состояния шлюза

Текущий рабочий режим представляет собой текущий рабочий режим шлюза, и о нем также можно судить находится ли переключатель режимов шлюза в требуемом положении.

Количество отправляемых кадров запроса HART и количество принимаемых кадров ответа HART относятся к количество раз, когда шлюз отправляет команды HART и получает ответы HART. Эти два состояния будут только изменяться, когда шлюз работает в режиме отладки и в обычном рабочем режиме.

Состояние устройства перечисляет информацию о 16 устройствах в сети или в автономном режиме. Если логотип соответствующего устройства окрашен в серый цвет, это означает, что устройство находится в автономном режиме (Шлюз и соответствующее устройство не подключены успешно). Когда связанное устройство логотип зеленый, это означает, что ведомое устройство HART подключено к сети.

Информация об ошибке шлюза указывает, неверны ли параметры конфигурации. Когда соответствующий логотип устройства красный, он значит есть какая-то ошибка. Если логотип соответствующего устройства черный, это означает, что ошибки нет.

### Глава 6 Обслуживание шлюза

#### -Базовое обслуживание

| ВЕЛ | Цвет                   | Нормальный<br>Положение дел | Аномальный  | Причины                                                                                                    | Решение                                                                                                    |
|-----|------------------------|-----------------------------|-------------|----------------------------------------------------------------------------------------------------|----------------------------------------------------------------------------------------------------|
| PW  | Желтый                 | Ha                          | Выключенный | Сбой питания<br>Внутренний сбой                                                                                   | Проверьте питание и подключение<br>Связаться с техподдержкой                                                                                                    |
| ХТ  | Желтый<br>И<br>Зеленый | мерцание                    | Выслоченный | Неправильный ШЛЮЗ<br>конфигурация<br>Шлюз находится под<br>режим конфигурации.<br>Сбой питания<br>Внутренний сбой | Проверьте параметр конфигурации, если есть<br>Команда HART в конфигурации<br>Проверьте режим шлюза<br>Проверьте питание и подключение<br>Связаться с техподдержкой  |
| МБ  | Желтый<br>И<br>Зеленый | мерцание                    | Выслоченный | Нет устройства Modbus<br>СВЯЗЬ<br>Неправильная конфигурация<br>Сбой питания<br>Внутренний сбой                    | Правильно подключите устройство Modbus<br>Убедитесь, что модуль конфигурации<br>параметр правильный<br>Проверьте питание и подключение<br>Связаться с техподдержкой |

Таблица 6.1 Таблица состояний светодиодных индикаторов

#### Таблица 6.2 Определение проблемы

| Нет. | Ненормальная причина                                                               | Причина                                                                                                    | Решение                                                                                                    |
|------|------------------------------------------------------------------------------------|----------------------------------------------------------------------------------------------------|----------------------------------------------------------------------------------------------------|
| 1    | Программное обеспечение для настройки<br>создание последовательного порта<br>ОТКАЗ | а. Последовательный порт для установки:<br>Заняты.                                                                                                    | а. Отключите занятый последовательный порт или используйте<br>другие последовательные порты.                                                                                                    |
| 2    | Программное обеспечение для настройки<br>устройство поиска не работает             | <ul> <li>а. Шлюз не запитан</li> <li>правильно.</li> <li>б. Связь между</li> <li>шлюз и компьютер</li> <li>метравильный.</li> </ul>                            | а. Проверьте, соответствует ли мощность шлюза<br>требования.<br>б. Проверьте, соединяется ли шлюз с РО<br>правильно через RS232, RS485 или RS485<br>интерфейс.                                                                                                    |
| 3    | Программное обеспечение для настройки<br>не удается загрузить параметр             | <ul> <li>а. Шлюз не запитан правильно.</li> <li>б. Связь между шлюз и компьютер негравильный.</li> <li>в. Шлюз не находится под режим конфигурации.</li> </ul> | <ul> <li>а. Проверьте, соответствует ли мощность шлюза<br/>требования.</li> <li>б. Проверьте, соединяется ли шлюз с РО<br/>правильно через RS232, RS485 или RS485<br/>интерфейс.</li> <li>а. Проверьте, находится ли МС в режиме конфигурации<br/>(1:ВКЛ., 2:ВЫКЛ.), после режима шлюза<br/>переключен, пользователь должен отключить<br/>электричество отключено, чтобы сделать его эффективным.</li> </ul> |
| 4    | Патч скачать несколько раз<br>параметр шлюза не работает                           | а. Какой-то шлюз не<br>подключен правильно.                                                                                                    | а. Проверьте все оборудование шлюза<br>СВЯЗИ.                                                                                                    |

|   |                                                                                                    | б. Какой-то последовательный порт не                                 | 6. Проверьте, соответствует ли количество последовательных портов                                                                                                    |
|---|----------------------------------------------------------------------------------------------------|----------------------------------------------------------------------|----------------------------------------------------------------------------------------------------|
|   |                                                                                                    | связан со шлюзом.                                                    | связанный с номером шлюза.                                                                                                    |
|   |                                                                                                    | в. Проверьте питание шлюза.                                          | в. Проверьте, соответствует ли мощность шлюза                                                                                                    |
|   |                                                                                                    |                                                                      | требования.                                                                                                    |
| 5 | Получение отрицательного ответа<br>или нет ответа для Modbus<br>главный шлюз для чтения и записи<br><sub>данные</sub> | а. Шлюз не в<br>правильный режим.<br>6. Ошибка функционального кода. | а. Проверьте, соответствует ли мощность шлюза<br>требования.<br>6. Убедитесь, что данные для чтения доступны только для чтения<br>данные (FC:4) или чтение и запись данных<br>(ФК:3,6,16). |

- Ежедневное техническое обслуживание означает только очистку устройства.
- Устранение неисправностей: Пожалуйста, верните на завод, если есть неисправность.

#### Глава 7 Технические характеристики

### 7.1 Основные параметры

| Имя                                      | Описание                                                                                                    |  |  |  |  |  |  |  |
|------------------------------------------|----------------------------------------------------------------------------------------------------|--|--|--|--|--|--|--|
| Власть                                   | 9-308 постоянного тока                                                                                             |  |  |  |  |  |  |  |
| НАRТ-интерфейс                           | цифровой сигнал HART                                                                                               |  |  |  |  |  |  |  |
| Потребляемая мощность                    | 1 Вт                                                                                                    |  |  |  |  |  |  |  |
| Вход интерфейса HART<br>импеданс         | ≥5кОм                                                                                                    |  |  |  |  |  |  |  |
| ХАРТ интерфейс<br>выдержать напряжение   | 50 В постоянного тока                                                                                              |  |  |  |  |  |  |  |
| ХАРТ выход<br>амплитуда                  | 500 мВразмах (500 Ом)                                                                                              |  |  |  |  |  |  |  |
| Диапазон влажности                       | (5-95) %Правая сторона                                                                                             |  |  |  |  |  |  |  |
| Рабочая температура                      | - 20°C~70°C                                                                                                    |  |  |  |  |  |  |  |
| Температура хранения                     | - 20°C~70°C                                                                                                    |  |  |  |  |  |  |  |
| Напряжение изоляции                      | Интерфейс Modbus и HART, 500 В переменного тока                                                                    |  |  |  |  |  |  |  |
| Ведущий тип HART                         | Можно выбрать первую мастер-станцию или вторую мастер-станцию.                                                     |  |  |  |  |  |  |  |
| HART-сеть<br>топология                   | Поддержка одноточечного или многоточечного рабочего режима HART, до 15 метров                                      |  |  |  |  |  |  |  |
| В режиме серийной съемки                 | Поддержка пакетного режима ведомого устройства HART                                                                |  |  |  |  |  |  |  |
| ХАРТ обычай<br>команда                   | Поддержка до 100 пользовательских команд HART, буферов входных и выходных данных HART для каждого из 5000<br>байты |  |  |  |  |  |  |  |
| Режим модема HART                        | Шлюз можно настроить как режим модема HART.                                                                        |  |  |  |  |  |  |  |
| Резистор выборки HART                    | Можно выбрать внутреннее сопротивление выборки или внешнее сопротивление выборки.                                  |  |  |  |  |  |  |  |
| Modbus аппаратное обеспечен<br>интерфейс | RS232、RS422、PC485                                                                                                  |  |  |  |  |  |  |  |
| Скорость передачи Modbus                 | 300,600,1200,2400,4800,9600,19200,38400,57600,115200бит/с опционально                                              |  |  |  |  |  |  |  |
| Modbus<br>режим связи                    | Поддержка ведомой станции Modbus RTU, режим связи ASCII                                                            |  |  |  |  |  |  |  |
| Функциональный код Modbus                | 0x03/0x04/0x06/0x10                                                                                                |  |  |  |  |  |  |  |

#### 7.2 Индекс производительности

| Имя индекса    | Описание                                                                                                    |
|----------------|----------------------------------------------------------------------------------------------------|
| Степень защиты | Степень защиты корпуса достигает IP20                                                                                        |
|                | Он соответствует требованиям к помехоустойчивости промышленных помещений в электромагнитном поле GB / Т 18268.1-2010.        |
|                | Требования совместимости к электрическому оборудованию для измерения, контроля и лабораторного использования Часть           |
|                | 1: Общие требования                                                                                                    |
| ЭМС            | Метод испытания шины Hart соответствует требованиям электромагнитной совместимости GB / Т 18268.23-2010 для                  |
|                | электрическое оборудование для измерения, контроля и лабораторного использования. Часть 23: испытание по особым требованиям. |
|                | конфигурация, условия работы и критерии эффективности для преобразователей со встроенным или удаленным                       |
|                | преобразование сигнала.                                                                                                    |

#### 7.3 Физические свойства

| Имя                  | Описание                                                      |
|----------------------|---------------------------------------------------------------|
| Масса                | 0,2 кг                                                        |
| Материал конструкции | Корпус: АБС/ПА66; Терминалы: ПОМ;<br>Винт: нержавеющая сталь. |

### 7.4 Параметры связи по умолчанию

| Параметры связи по умолчанию для канала Modbus |                                                   |                   |  |  |  |  |  |  |  |
|------------------------------------------------|---------------------------------------------------|-------------------|--|--|--|--|--|--|--|
|                                                | Нормальный режим/режим конфигурации/режим отладки | Режим модема HART |  |  |  |  |  |  |  |
|                                                | 19200                                             | 1200              |  |  |  |  |  |  |  |
| Биты данных                                    | 8                                                 | 8                 |  |  |  |  |  |  |  |
|                                                | Даже                                              | Странный          |  |  |  |  |  |  |  |
|                                                | 1                                                 | 1                 |  |  |  |  |  |  |  |
| проверка CRC                                   | Нормальный                                        |                   |  |  |  |  |  |  |  |
|                                                | 1                                                 | Никто             |  |  |  |  |  |  |  |
| Режим связи                                    | РТУ                                               |                   |  |  |  |  |  |  |  |
| ХАРТпараметры связи канала по умолчанию        |                                                   |                   |  |  |  |  |  |  |  |
| Сетевой режим                                  | Единая то                                         | учка              |  |  |  |  |  |  |  |
| Тип мастера                                    | Первый мастер                                     |                   |  |  |  |  |  |  |  |
|                                                | 0                                                 |                   |  |  |  |  |  |  |  |
| Число ИЗ ведущий                               | 5                                                 |                   |  |  |  |  |  |  |  |
| персонажи                                      |                                                   |                   |  |  |  |  |  |  |  |
| Обычай команда                                 | 0                                                 |                   |  |  |  |  |  |  |  |
| ЧИСЛО                                          |                                                   |                   |  |  |  |  |  |  |  |
|                                                | 3                                                 |                   |  |  |  |  |  |  |  |

| Автоматический режим опроса |                    |
|-----------------------------|--------------------|
| включить переключатель      | давать возможность |
| время опроса                | 256 мс             |
| Тайм-аут ответа             | 500 мс             |

### Приложение 1 Память шлюза и описание регистров

|                           |        | Шлюз                       | Соответств | зующий |    |                                                                                                    | Decidento |
|---------------------------|--------|----------------------------|------------|--------|----|----------------------------------------------------------------------------------------------------|-----------|
| Функция                   | Тип    | смещение памяти            | Регистр М  | Nodbus |    | Описание использования                                                                                                    | регистр   |
|                           |        |                            | адре       | ec     |    |                                                                                                    |           |
|                           | InData | 2000 r. ~ 6999             | 1000 ~     | 3499   |    | Определяемое пользователем поле ввода данных команды НАRТ для кэширования данных ответа от ведомого устройства НАRT.           |           |
|                           |        | 7000                       |            | 3500   | ЧА | 🕼йт состояния, указывающий, успешно ли отправлена команда 0,3,13,14,15.                                                        |           |
|                           |        | 7001                       |            | 3500   | Л  | Первый байт состояния ответа ведомой станции HART                                                                              |           |
|                           |        | 7002                       |            | 3501   | ЧА | Еторой байт состояния ответа ведомой станции HART                                                                              |           |
|                           |        | 7003                       |            | 3501   | л  | Минимальное количество преамбул, необходимых для сообщения запроса от ведущего к ведомому.                                     |           |
|                           |        | 7004 ~ 7005                |            | 3502   |    | Харнглафикатор прогокодителя                                                                                                   |           |
|                           |        | 7006 ~ 7007                |            | 3503   |    | Тип устройства                                                                                                    |           |
|                           |        | 7008                       |            | 3504   | ЧA | 🕼 инимальное количество преамбул, которые должны быть отправлены с ответным сообщением от ведомого к ведущему.                 |           |
|                           |        | 7009                       |            | 3504   | Л  | Номер основной версии протокола HART                                                                                           |           |
|                           |        | 7010                       |            | 3505   | ЧA | Сровень версии устройства ведомой станции НАЯТ                                                                                 |           |
|                           |        | 7011                       |            | 3505   | Л  | Уровень версии программного обеспечения ведомой станции HART                                                                   |           |
|                           |        | 7012                       |            | 3506   | ЧA | Сровень аппаратной версии устройства ведомой станции HART                                                                      |           |
|                           |        | 7013                       |            | 3506   | л  | Флаги                                                                                                    |           |
|                           |        | 7014 ~ 7016                | 3507 ~     | 3508   | ЧA | Cerron de para propuleras                                                                                                    | 0007      |
|                           |        | 7017                       |            | 3508   | л  | Максимальное количество переменных устройства                                                                                  |           |
|                           |        | 7018 ~ 7019                |            | 3509   |    | счетчик изменения конфигурации                                                                                                 |           |
|                           |        | 7020                       |            | 3510   | ЧА | Су орнику измерения переменной переменной                                                                                      |           |
|                           |        | 7021                       |            | 3510   | Л  | Код единиц вторичной переменной                                                                                                |           |
|                           |        | 7022                       |            | 3511   | ЧА | <b>К</b> од третичной переменной                                                                                               |           |
|                           |        | 7023                       |            | 3511   | л  | Код четвертичных переменных единиц                                                                                             |           |
|                           |        | 7024 ~ 7031                | 3512 ~     | 3515   |    | Ярлик                                                                                                    | 0012      |
|                           |        | 7032 ~ 7047                | 3516 ~     | 3523   |    | Дескриптор                                                                                                    | 0016      |
|                           |        | 7048 ~ 7050                | 3524 ~     | 3525   | ЧA | Дата                                                                                                    | 0024      |
|                           |        | 7051                       |            | 3525   | Л  | Расширенный байт состояния устройства                                                                                          |           |
|                           |        | 7052 ~ 7054                | 3526 ~     | 3527   | ЧА | Серийний номер преобразователя                                                                                                 | 0026      |
|                           |        | 7055                       |            | 3527   | Л  | Маналанын адагыд аларына                                                                                                    |           |
| Читать                    |        | 7056                       |            | 3528   | ЧА | Сод опции основной переменной тревоги                                                                                          |           |
| только зарегистрироваться |        | 7057                       |            | 3528   | Л  | Передаточная функция первичной переменной                                                                                      |           |
| [управляется              |        | 7058                       |            | 3529   | ЧА | Силица диапазона пераичной переменной                                                                                          |           |
| код функции 4]            |        | 7059                       |            | 3529   | Л  | Написать код защиты                                                                                                    |           |
|                           |        | 7060 ~ 7061                |            | 3530   |    | Код дистрибьютора частной торговой марки                                                                                       |           |
|                           |        | 7062 7065                  | 3531 ~     | 3532   |    | Первичная переменная                                                                                                    | 0031      |
|                           |        | 7066 ~ 7069                | 3533 ~     | 3534   |    | Вторичная переменная                                                                                                    | 0033      |
|                           |        | 7070 ~ 7073                | 3535 ~     | 3530   |    | Третичная переменная                                                                                                    | 0035      |
|                           |        | 7074 ~ 7077                | 3537 ~     | 3538   | _  | Четвертичная переменная                                                                                                    | 0037      |
|                           |        | 7076 ~ 7061                | 2541       | 2540   | _  | Верхний предел преобразователя                                                                                                 | 0039      |
|                           |        | 7082 ~ 7085                | 3543 ~     | 3542   |    | никими предепяреоразователя                                                                                                    | 0041      |
|                           |        | 7000 ~ 7003                | 3545 ~     | 3544   | _  | Menunalaunu gantason                                                                                                    | 0045      |
|                           |        | 7094 ~ 7097                | 3547 ~     | 3548   |    |                                                                                                    | 0047      |
|                           |        | 7098 ~ 7101                | 3549 ~     | 3550   |    | Surveye zerodnocoswi P/                                                                                                    | 0049      |
|                           | 1      | 7102 ~ 7203                | 3551 ~     | 3601   |    | Данные устройства ведомой станции по короткому адресу HART 1                                                                   |           |
|                           | 2      | 7204 ~ 7305                | 3602 ~     | 3652   |    | Данные устройства ведомой станции по короткому адресу HART 2                                                                   |           |
|                           | 3      | 7306 ~ 7407                | 3653 ~     | 3703   |    | Данные устройства ведомой станции по короткому адресу HART 3                                                                   |           |
|                           | 4      | 7408 ~ 7509                | 3704 ~     | 3754   |    | Данные устройства ведомой станции по короткому адресу HART 4                                                                   |           |
|                           | 5      | 7510 ~ 7611                | 3755 ~     | 3805   |    | Данные устройства ведомой станции по короткому адресу HART 5                                                                   |           |
|                           | 6      | 7612 ~ 7713                | 3806 ~     | 3856   |    | Данные устройства ведомой станции по короткому адресу HART 6                                                                   |           |
|                           | 7      | 7714 ~ 7815                | 3857 ~     | 3907   |    | Данные устройства ведомой станции по короткому адресу HART 7                                                                   |           |
|                           | 8      | 7816 ~ 7917                | 3908 ~     | 3958   |    | Данные устройства ведомой станции по короткому адресу HART 8                                                                   |           |
|                           | 9      | 7918 ~ 8019<br>8020 - 8124 | 3959 ~     | 4009   |    | Данные устройства ведомой станции по короткому адресу HART 9                                                                   |           |
|                           | 11     | 8122 ~ 8121                | 4061 ~     | 4000   |    | динные устройства ведомой станции по короткому адресу НАКІ 10<br>Лацине устройства ведомой станции по короткому адресу НАКІ 10 |           |
|                           | 12     | 8224 ~ 8325                | 4112 ~     | 4162   |    | данные устройства ведомой станции по короткому адресу ноку т                                                                   |           |
|                           | 13     | 8326 ~ 8427                | 4163 ~     | 4213   |    | Данные устройства ведомой станции по короткому адресу HART 13                                                                  |           |
|                           | 14     | 8428 ~ 8529                | 4214 ~     | 4264   |    | Данные устройства ведомой станции по короткому адресу HART 14                                                                  |           |
|                           | 15     | 8530 ~ 8631                | 4265 ~     | 4315   |    | Данные устройства ведомой станции по короткому адресу HART 15                                                                  |           |
|                           | Шлюз   | 8632 ~ 8633                |            | 4316   |    | Отполяка количества калоок запоса НАЯТ                                                                                         |           |
|                           |        | 0052 - 0055                |            | -1510  |    | оптравла киличества кодров запрока плост                                                                                       |           |

|                 |         | 8634    | ~ 8635 | 4        | 4317 |    | Получение счетчика кадров запроса HART                                                                                                   |  |
|-----------------|---------|---------|--------|----------|------|----|----------------------------------------------------------------------------------------------------|--|
|                 |         | 8636    | ~ 8637 | 4        | 4318 |    | сообщение об ошибке хонфитурации шлоза, 0 означает отсутствие ошибки                                                                     |  |
|                 |         | 8638    | ~ 8639 | 4        | 4319 |    | Информация об опслочним ведоной станция НАПТ, 16 бит, бит 0 - бит 1 означает, что устройство 0 - 15,1 означает, что устройство опслочнию |  |
|                 |         | 8640    | ~ 8641 | 4        | 4320 |    | Версия программного обеспечника шлева                                                                                                    |  |
|                 |         | 8642    | ~ 8643 | 4        | 4321 |    | Аппаратная версия шлюза                                                                                                    |  |
|                 |         | 8644    |        | 4        | 4322 | ЧА | 🗲екущий режим шлюза (значение 0: настройка, 1: модем HART, 2: конфигурация, 3: нормальный)                                               |  |
|                 |         | 8645    |        | 4        | 4322 | л  | Сдержанный                                                                                                    |  |
| Удобочитаемый & |         |         |        |          |      |    |                                                                                                    |  |
| записываемый    | OutData | 2000 r. | ~ 6999 | 1000 ~ 3 | 3499 |    | Определяемая пользователем зона вывода данных команды HART для сохранения требуемых данных кадра запроса HART.                           |  |
| 06.03.16        |         |         |        |          |      |    |                                                                                                    |  |

#### Инструкции:

() Каждая ведомая станция HART регистрирует базовые данные. Метод расчета адреса:

=3500+51\*Адрес опроса+Смещение регистра

| Зарегистрировать порядок байтов                 | Зарегистрировать N старший байт | Зарегистрировать N младший байт | Регистр N+1 высокий<br>байт | Зарегистрировать N+1 низкий<br>байт |
|-------------------------------------------------|---------------------------------|---------------------------------|-----------------------------|-------------------------------------|
| 8-битные интегральные данные (88)               | 0x58                            |                                 |                             |                                     |
| 16-битные интегральные данные (1616)            | 0x06                            | 0x50                            |                             |                                     |
| 32 бит интеграл <sub>данные</sub><br>(32323232) | 0x01                            | 0xED                            | 0x36                        | 0xA0                                |
| 32 бита с плавающей запятой<br>данные (32.32)   | 0x42                            | 0x01                            | 0x47                        | 0xAE                                |

(2) Когда ведомое устройство HART, подключенное к интерфейсу HART шлюза HART-Modbus, находится в автономном режиме. (питание выключено), информация о соответствующем ведомом устройстве HART в шлюзе сохранит последние данные

перед отключением питания.

### Приложение 2 Протокол связи HART

Протокол HART, предложенный Rosemount, представляет собой протокол связи, используемый между интеллектуальными приборно-шкафное устройство. Это переходный протокол от аналогового сигнала 4~20 мА к цифровому сигналу. К Наложение цифрового сигнала на аналоговый сигнал 4~20 мА, исходный аналоговый сигнал все еще действителен, и они оба не будут влияют друг на друга. Проводная часть протокола HART относится к стандартному физическому уровню, уровню канала передачи данных и прикладному уровню. из семиуровневых моделей OSI.

Физический уровень проводной части протокола HART регулирует метод передачи сигнала и среду передачи. Это использует стандартную частотную манипуляцию Bell 202 для наложения цифрового сигнала на токовую цепь 4~20 мА. Он использует синусоидальную волну 1200 Гц. логическая 1 и 2200 Гц для логического 0, пиковый ток составляет плюс-минус 0,5 мА.

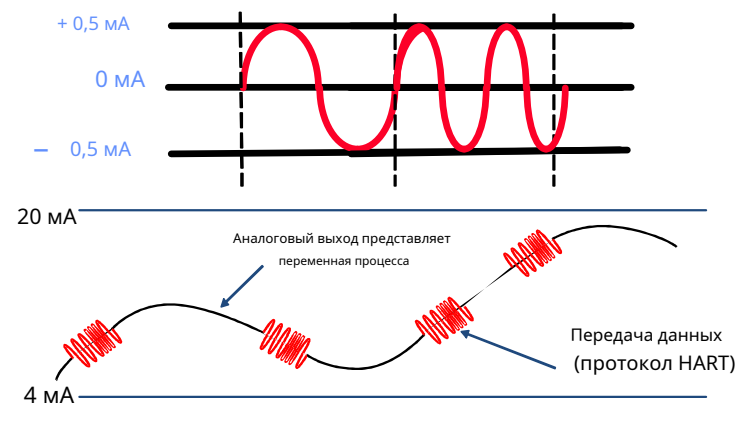

Рисунок В.1 Физический уровень HART

DDL проводной части HART определяет формат проводной рамки HART. Формат кадра запроса и ответа показан как

#### дуть.

| Преамбула                                                                                              | Разделител | Адрес                                                                         | Команда               | Длина данных            | [Данные]                  | Проверить байт |  |  |  |  |
|----------------------------------------------------------------------------------------------------|------------|-------------------------------------------------------------------------------|-----------------------|-------------------------|---------------------------|----------------|--|--|--|--|
| Рисунок В.2 Формат кадра НАRT                                                                          |            |                                                                               |                       |                         |                           |                |  |  |  |  |
| Имя                                                                                                    | Опис       |                                                                               |                       |                         |                           |                |  |  |  |  |
| Преамбула                                                                                              | 2~20 0     | 2~20 0xFF,синхронизирующий сигнал                                             |                       |                         |                           |                |  |  |  |  |
| Длимитер                                                                                               | Укаж       | Укажите тип кадра и тип адреса                                                |                       |                         |                           |                |  |  |  |  |
| Адрес                                                                                                  | Адрес      | Адрес ведомого устройства HART, короткий адрес (адрес опроса) и длинный адрес |                       |                         |                           |                |  |  |  |  |
| Команда                                                                                                | Номе       | Номер команды, 0~253                                                          |                       |                         |                           |                |  |  |  |  |
| Количество байтов                                                                                      | Укажи      | Укажите количество байтов в поле данных                                       |                       |                         |                           |                |  |  |  |  |
| Отправить данные или данные ответа (выходные данные или входные данные). Когда это кадр ответа, первый |            |                                                                               |                       |                         |                           | ответа, первый |  |  |  |  |
| два байта в поле данных — это код ответа и состояние устройства.                                       |            |                                                                               |                       |                         |                           |                |  |  |  |  |
| Проверить байт                                                                                         | Исключ     | ающее ИЛИ контролы                                                            | ный байт(все операции | исключающего ИЛИ от нач | ального разделителя $\mu$ | цо поля данных |  |  |  |  |
|                                                                                                    | конец)     | конец)                                                                        |                       |                         |                           |                |  |  |  |  |

Прикладной уровень HART включает три вида команд HART. Используется для работы с данными, в том числе универсальными

#### команда, общая команда и специальная команда.

Универсальная команда HART представлена следующим образом:

#### - Команда 0: Чтение уникального идентификатора

#### Байты данных запроса

| Байт  | Формат | Описание |
|-------|--------|----------|
| Никто |        |          |

| Байт  | Формат         | Описание                                                                                                    |
|-------|----------------|----------------------------------------------------------------------------------------------------|
| 0     | Беззнаковый-8  | «254»                                                                                                    |
| 1-2   | перечисление   | Расширенный тип устройства                                                                                                    |
| 3     | Беззнаковый-8  | Минимальное количество преамбул, необходимых для запроса<br>сообщение от ведущего к ведомому. В это число входят<br>две преамбулы, используемые на асинхронных физических уровнях<br>(вместе с разделителем), чтобы определить начало сообщения. |
| 4     | Беззнаковый-8  | Номер основной версии протокола HART, реализованный этим<br>устройство. Для HART версии 7 это значение должно быть числом<br><b>7.</b>                                                                                                    |
| 5     | Беззнаковый-8  | Уровень версии устройства                                                                                                    |
| 6     | Беззнаковый-8  | Уровень версии программного обеспечения этого устройства. Уровни 254 и 255<br>зарезервированы.                                                                                                    |
| 7     | Беззнаковый-5  | (Самые значащие 5 бит) Уровень версии аппаратного обеспечения<br>электроники в этом конкретном устройстве. Не обязательно<br>Отслеживание изменений отдельных компонентов. Уровень 31 зарезервирован.                                            |
| 7     | перечисление   | (Наименее значащие 3 бита) Физический сигнальный код                                                                                                    |
| 8     | Биты           | Флаги                                                                                                    |
| 9-11  | Беззнаковый-24 | Идентификатор устройства. Этот номер должен быть разным для каждого устройства.<br>ИЗГОТОВЛЕНЫ С ДАННЫМ ТИПОМ УСТРОЙСТВА.                                                                                                    |
| 12    | Беззнаковый-8  | Минимальное количество преамбул для отправки с<br>ответное сообщение от ведомого к ведущему.                                                                                                    |
| 13    | Беззнаковый-8  | Максимальное количество переменных устройства.                                                                                                    |
| 14-15 | Беззнаковый-16 | Счетчик изменений конфигурации                                                                                                    |
| 16    | Биты           | Расширенный статус полевого устройства                                                                                                    |
| 17-18 | перечисление   | Идентификационный код производителя                                                                                                    |

| 19-20 | перечисление | Дистрибьютор частной торговой марки |
|-------|--------------|-------------------------------------|
| 21    | перечисление | Профиль устройства                  |

#### - Команда 1: Чтение первичной переменной

#### Байты данных запроса

| Байт  | Формат | Описание |
|-------|--------|----------|
| Никто |        |          |

#### Байты данных ответа

| Байт | Формат       | Описание                     |
|------|--------------|------------------------------|
| 0    | перечисление | Единицы первичной переменной |
| 1-4  | Плавать      | Первичная переменная         |

#### - Команда 2: Считайте ток контура и процент диапазона

#### Байты данных запроса

| Байт  | Формат | Описание |
|-------|--------|----------|
| Никто |        |          |

#### Байты данных ответа

| Байт | Формат  | Описание                                                  |
|------|---------|-----------------------------------------------------------|
| 0-3  | Плавать | Первичный переменный ток контура (единицы миллиампер)     |
| 4-7  | Плавать | Первичная переменная Процент диапазона (единицы процента) |

#### - Команда 3: Чтение динамических переменных и контурного тока

#### Байты данных запроса

| Байт  | Формат | Описание |
|-------|--------|----------|
| Никто |        |          |

| Байт | Формат       | Описание                                              |
|------|--------------|-------------------------------------------------------|
| 0-3  | Плавать      | Первичный переменный ток контура (единицы миллиампер) |
| 4    | перечисление | Код единиц измерения первичной переменной             |
| 5-8  | Плавать      | Первичная переменная                                  |
| 9    | перечисление | Единицы вторичной переменной                          |

| 10-13 | Плавать      | Вторичная переменная               |
|-------|--------------|------------------------------------|
| 14    | перечисление | Код третичной переменной           |
| 15-18 | Плавать      | Третичная переменная               |
| 19    | перечисление | Код четвертичных переменных единиц |
| 20-23 | Плавать      | Четвертичная переменная            |

- Команда 4: Сдержанный
- Команда 5: Сдержанный

#### - Команда 6: Напишите адрес опроса, то есть краткий адрес устройства

#### Байты данных запроса

| Байт | Формат        | Описание                |
|------|---------------|-------------------------|
| 0    | Беззнаковый-8 | Адрес опроса устройства |
| 1    | перечисление  | Режим контурного тока   |

#### Байты данных ответа

| Байт | Формат        | Описание                |
|------|---------------|-------------------------|
| 0    | Беззнаковый-8 | Адрес опроса устройства |
| 1    | перечисление  | Режим контурного тока   |

#### - Команда 7: Чтение конфигурации цикла

Байты данных запроса

| Байт  | Формат | Описание |
|-------|--------|----------|
| Никто |        |          |

#### Байты данных ответа

| Байт | Формат        | Описание                |
|------|---------------|-------------------------|
| 0    | Беззнаковый-8 | Адрес опроса устройства |
| 1    | перечисление  | Режим контурного тока   |

- Команда 8: Чтение классификаций динамических переменных

#### Байты данных запроса

| Байт  | Формат | Описание |
|-------|--------|----------|
| Никто |        |          |

| Байт | Формат       | Описание                              |
|------|--------------|---------------------------------------|
| 0    | перечисление | Классификация первичных переменных    |
| 1    | перечисление | Классификация вторичных переменных    |
| 2    | перечисление | Третичная классификация переменных    |
| 3    | перечисление | Классификация четвертичных переменных |

- Команда 9: Чтение переменных устройства со статусом

#### Байты данных запроса

| Байт | Формат        | Описание                          |
|------|---------------|-----------------------------------|
| 0    | Беззнаковый-8 | Слот 0: Код переменной устройства |
| 1    | Беззнаковый-8 | Слот 1: Код переменной устройства |
| 2    | Беззнаковый-8 | Слот 2: Код переменной устройства |
| 3    | Беззнаковый-8 | Слот 3: Код переменной устройства |
| 4    | Беззнаковый-8 | Слот 4: Код переменной устройства |
| 5    | Беззнаковый-8 | Слот 5: Код переменной устройства |
| 6    | Беззнаковый-8 | Слот 6: Код переменной устройства |
| 7    | Беззнаковый-8 | Слот 7: Код переменной устройства |

| Байт  | Формат        | Описание                                    |
|-------|---------------|---------------------------------------------|
| 0     | Биты          | Расширенный статус полевого устройства      |
| 1     | Беззнаковый-8 | Слот 0: Код переменной устройства           |
| 2     | перечисление  | Слот 0: Классификация переменных устройства |
| 3     | перечисление  | Слот 0: Код юнитов                          |
| 4-7   | Плавать       | Слот 0: Значение переменной устройства      |
| 8     | Биты          | Слот 0: Состояние переменной устройства     |
| 9     | Беззнаковый-8 | Слот 1: Код переменной устройства           |
| 10    | перечисление  | Слот 1: Классификация переменных устройства |
| 11    | перечисление  | Слот 1: Код юнитов                          |
| 12-15 | Плавать       | Слот 1: значение переменной устройства      |
| 16    | Биты          | Слот 1: Состояние переменной устройства     |
| 17    | Беззнаковый-8 | Слот 2: Код переменной устройства           |
| 18    | перечисление  | Слот 2: Классификация переменных устройства |
| 19    | перечисление  | Слот 2: Код юнитов                          |
| 20-23 | Плавать       | Слот 2: Значение переменной устройства      |

| 24    | Биты          | Слот 2: Состояние переменной устройства     |
|-------|---------------|---------------------------------------------|
| 25    | Беззнаковый-8 | Слот 3: Код переменной устройства           |
| 26    | перечисление  | Слот 3: Классификация переменных устройства |
| 27    | перечисление  | Слот 3: Код юнитов                          |
| 28-31 | Плавать       | Слот 3: Значение переменной устройства      |
| 32    | Биты          | Слот 3: Состояние переменной устройства     |
| 33    | Беззнаковый-8 | Слот 4: Код переменной устройства           |
| 34    | перечисление  | Слот 4: Классификация переменных устройства |
| 35    | перечисление  | Слот 4: Код юнитов                          |
| 36-39 | Плавать       | Слот 4: Значение переменной устройства      |
| 40    | Биты          | Слот 4: Состояние переменной устройства     |
| 41    | Беззнаковый-8 | Слот 5: Код переменной устройства           |
| 42    | перечисление  | Слот 5: Классификация переменных устройства |
| 43    | перечисление  | Слот 5: Код юнитов                          |
| 44-47 | Плавать       | Слот 5: Значение переменной устройства      |
| 48    | Биты          | Слот 5: Состояние переменной устройства     |
| 49    | Беззнаковый-8 | Слот 6: Код переменной устройства           |
| 50    | перечисление  | Слот 6: Классификация переменных устройства |
| 51    | перечисление  | Слот 6: Код юнитов                          |
| 52-55 | Плавать       | Слот 6: Значение переменной устройства      |
| 56    | Биты          | Слот 6: Состояние переменной устройства     |
| 57    | Беззнаковый-8 | Слот 7: Код переменной устройства           |
| 58    | перечисление  | Слот 7: Классификация переменных устройства |
| 59    | перечисление  | Слот 7: Код юнитов                          |
| 60-63 | Плавать       | Слот 7: Значение переменной устройства      |
| 64    | Биты          | Слот 7: Состояние переменной устройства     |
| 65-68 | Время         | Отметка времени данных слота 0              |

- Команда 11: Чтение уникального идентификатора, связанного с тегом

#### Байты данных запроса

| Байт | Формат      | Описание |
|------|-------------|----------|
| 0-5  | упакованный | Ярлык    |

| Байт             | Формат                 | Описание            |
|------------------|------------------------|---------------------|
| То же, что и ком | анда 0 Чтение уникальн | ого идентификатора. |

#### - Команда 12: Прочитать сообщение

#### Байты данных запроса

| Байт  | Формат | Описание |
|-------|--------|----------|
| Никто |        |          |

#### Байты данных ответа

| Байт | Формат      | Описание  |
|------|-------------|-----------|
| 0-23 | упакованный | Сообщение |

#### - Команда 13: Чтение тега, дескриптора, даты

#### Байты данных запроса

| Байт  | Формат | Описание |
|-------|--------|----------|
| Никто |        |          |

#### Байты данных ответа

| Байт  | Формат      | Описание   |
|-------|-------------|------------|
| 0-5   | упакованный | Ярлык      |
| 6-17  | упакованный | Дескриптор |
| 18-20 | Дата        | Код даты   |

- Команда 14: Чтение информации о преобразователе первичной переменной

#### Байты данных запроса

| Байт  | Формат | Описание |
|-------|--------|----------|
| Никто |        |          |

| Байт | Формат         | Описание                                                             |
|------|----------------|----------------------------------------------------------------------|
| 0-2  | Беззнаковый-24 | Серийный номер датчика                                               |
| 3    | перечисление   | Предельные значения датчика и код единиц измерения минимальной шкалы |
| 4-7  | Плавать        | Верхний предел датчика (УТЛ)                                         |
| 8-11 | Плавать        | Нижний предел датчика (литов)                                        |

| Байт  | Формат  | Описание             |
|-------|---------|----------------------|
| 12-15 | Плавать | Минимальный диапазон |

#### - Команда 15: Чтение информации об устройстве

#### Байты данных запроса

| Байт  | Формат | Описание |
|-------|--------|----------|
| Никто |        |          |

#### Байты данных ответа

| Байт  | Формат       | Описание                                                       |
|-------|--------------|----------------------------------------------------------------|
| 0     | перечисление | Код выбора аварийного сигнала РV                               |
| 1     | перечисление | Код функции передачи РV                                        |
| 2     | перечисление | Значения верхнего и нижнего диапазона РV Единицы измерения Код |
| 3-6   | Плавать      | Верхнее значение диапазона PV (URV)                            |
| 7-10  | Плавать      | Нижнее значение диапазона PV (LRV)                             |
| 11-14 | Плавать      | Значение демпфирования PV (в секундах)                         |
| 15    | перечисление | Написать защитный код                                          |
| 16    | перечисление | Сдержанный. Должен быть установлен на "250"                    |
| 17    | Биты         | Флаги аналогового канала PV (1 вход, 0 выход)                  |

- Команда 16: Чтение окончательного номера сборки

#### Байты данных запроса

| Байт  | Формат | Описание |
|-------|--------|----------|
| Никто |        |          |

#### Байты данных ответа

| Байт | Формат         | Описание                   |
|------|----------------|----------------------------|
| 0-2  | Беззнаковый-24 | Окончательный номер сборки |

#### - Команда 17: Написать сообщение

#### Байты данных запроса

| Байт | Формат      | Описание         |
|------|-------------|------------------|
| 0-23 | упакованный | Строка сообщения |

#### Байты данных ответа

| Байт | Формат      | Описание         |
|------|-------------|------------------|
| 0-23 | упакованный | Строка сообщения |

#### - Команда 18: Тег записи, дескриптор, дата

#### Байты данных запроса

| Байт  | Формат      | Описание   |
|-------|-------------|------------|
| 0-5   | упакованный | Ярлык      |
| 6-17  | упакованный | Дескриптор |
| 18-20 | Дата        | Код даты   |

#### Байты данных ответа

| Байт  | Формат      | Описание   |
|-------|-------------|------------|
| 0-5   | упакованный | Ярлык      |
| 6-17  | упакованный | Дескриптор |
| 18-20 | Дата        | Код даты   |

- Команда 19: Напишите окончательный номер сборки

#### Байты данных запроса

| Б | байт | Формат      | Описание                   |
|---|------|-------------|----------------------------|
| 0 | )-2  | Без подписи | Окончательный номер сборки |

#### Байты данных ответа

| Байт | Формат      | Описание                   |
|------|-------------|----------------------------|
| 0-2  | Без подписи | Окончательный номер сборки |

#### - Команда 20: Чтение длинного тега

#### Байты данных запроса

| Байт  | Формат | Описание |
|-------|--------|----------|
| Никто |        |          |

#### Байты данных ответа

| Байт | Формат     | Описание    |
|------|------------|-------------|
| 0-31 | латиница-1 | Длинный тег |

- Команда 21: Чтение уникального идентификатора, связанного с длинным тегом

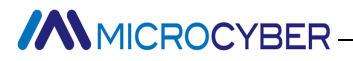

Байты данных запроса

| Байт | Формат     | Описание    |
|------|------------|-------------|
| 0-31 | латиница-1 | Длинный тег |

#### Байты данных ответа

| Байт                                                      | Формат | Описание |
|-----------------------------------------------------------|--------|----------|
| То же, что и команда 0 Чтение уникального идентификатора. |        |          |

#### - Команда 22: Написать длинный тег

#### Байты данных запроса

| Байт | Формат     | Описание    |
|------|------------|-------------|
| 0-31 | латиница-1 | Длинный тег |

#### Байты данных ответа

| Байт | Формат     | Описание    |
|------|------------|-------------|
| 0-31 | латиница-1 | Длинный тег |

#### - Команда 38: Сбросить флаг изменения конфигурации

#### Байты данных запроса

| Байт | Формат         | Описание                       |
|------|----------------|--------------------------------|
| 0-1  | Беззнаковый-16 | Счетчик изменений конфигурации |

#### Байты данных ответа

| Байт | Формат         | Описание                       |
|------|----------------|--------------------------------|
| 0-1  | Беззнаковый-16 | Счетчик изменений конфигурации |

- Команда 48: Чтение дополнительного статуса устройства

#### Байты данных запроса

| Байт | Формат                | Описание                      |  |
|------|-----------------------|-------------------------------|--|
| 0-5  | Биты или перечисление | Статус конкретного устройства |  |
| 6    | Биты                  | Расширенный статус устройства |  |
| 7    | Биты                  | Режим работы устройства,0x00  |  |
| 8    | Биты                  | Стандартизированный статус 0  |  |
| 9    | Биты                  | Стандартизированный статус 1  |  |
| 10   | Биты                  | Аналоговый канал насыщен      |  |

| 11    | Биты                  | Стандартизированный статус 2   |  |
|-------|-----------------------|--------------------------------|--|
| 12    | Биты                  | Стандартизированный статус 3   |  |
| 13    | Биты                  | Фиксированный аналоговый канал |  |
| 14-24 | Биты или перечисление | Статус конкретного устройства  |  |

| Байт  | Формат                | Описание                       |  |
|-------|-----------------------|--------------------------------|--|
| 0-5   | Биты или перечисление | Статус конкретного устройства  |  |
| 6     | Биты                  | Расширенный статус устройства  |  |
| 7     | Биты                  | Режим работы устройства,0x00   |  |
| 8     | Биты                  | Стандартизированный статус 0   |  |
| 9     | Биты                  | Стандартизированный статус 1   |  |
| 10    | Биты                  | Аналоговый канал насыщен       |  |
| 11    | Биты                  | Стандартизированный статус 2   |  |
| 12    | Биты                  | Стандартизированный статус 3   |  |
| 13    | Биты                  | Фиксированный аналоговый канал |  |
| 14-24 | Биты или перечисление | Статус конкретного устройства  |  |

### Приложение 3 Протокол связи Modbus

Заявление: Целью этого документа является только представление протокола MODBUS пользователям.

1) Протокол Modbus в основном используется между контроллерами. С помощью Modbus два контроллера могут обмениваться данными друг с другом

или они могут полагаться на сеть (например, Ethernet) для связи с другими устройствами. В настоящее время многие устройства используют

протокол Modbus.

2) в соответствии с 7-уровневой сетевой моделью ISO/OSI стандартный протокол Modbus определяет физический уровень, канальный уровень и

прикладной уровень.

Физический слой: Определите асинхронную последовательную связь на основе RS232 и RS485.;

Связующий слой: Регулируйте управление доступом к среде на основе метода идентификации номера станции. из ведущий/ведомый;

Прикладной уровень: Регулировать информационный стандарт (формат сообщения) и функции службы связи;

| Layer | ISO/OSI Model |                              |   |
|-------|---------------|------------------------------|---|
| 7     | Application   | MODBUS Application Protocol  |   |
| 6     | Presentation  | Empty                        |   |
| 5     | Session       | Empty                        |   |
| 4     | Transport     | Empty                        |   |
| 3     | Network       | Empty                        |   |
| 2     | Data Link     | MODBUS Serial Line Protocol  | Ν |
| 1     | Physical      | EIA/TIA-485 (or EIA/TIA-232) |   |

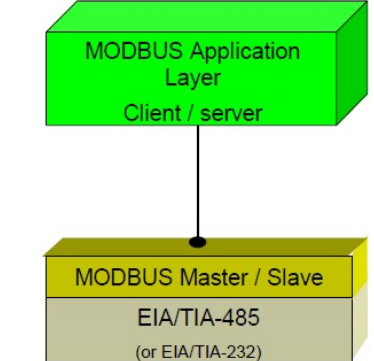

#### Рисунок C.1 Модель протокола Modbus

3) В настоящее время многие приложения устройств Modbus основаны на RS232/485, а также в Modbus внесены изменения. сетевое общение. Используется только прикладной уровень Modbus (информационная спецификация), в то время как нижний уровень использует другие протоколы связи, такие как: Ethernet + TCP/IP на нижнем уровне Modbus сетевая связь, беспроводная связь с расширенным спектром, сеть Modbus и т. д.

Основные положения протокола Modbus

1) Modbus — это протокол связи ведущий/ведомый. Мастер-станция посылает сообщение инициативно, и только ведомая станция, имеющая тот же адрес вызова, что и ведущая станция, отправит ответное сообщение.

2) Сообщение является широковещательным, если оно отправлено по адресу 0, что не требуется для ответа ведомой станции.

3) Modbus определяет два вида режима передачи символов: режим ASCII、 РТУ (бинарная система) режим, и они нельзя перепутать. Этот продукт подходит для этих двух режимов.

| Функции               | режим RTU                                | ASCII-режим                               |
|-----------------------|------------------------------------------|-------------------------------------------|
| Кодирование           | Бинарная система                         | ASCII (Печатный символ: 0-9, аз, Аризона) |
| Каждыйхарактеркусочек | Стартовый бит: 1 бит                     | Стартовый бит: 1 бит                      |
| Биты данных           | Бит данных: 8 бит                        | Бит данных: 7БИТ                          |
| Контрольный бит       | Бит проверки четности(выбираемый): 1 бит | Бит проверки четности(выбираемый): 1 бит  |
| Стоповый бит          | Стоповый бит: 1 или 2                    | Стоповый бит: 1 или 2                     |

| Проверка сообщения | CRC | ЛРК |
|--------------------|-----|-----|

4) Проверка ошибок передачи

- Проверка ошибок передачи проверяется с помощью проверки четности и нечетности и проверки избыточности.
- При ошибке проверки обработка сообщения останавливается, а подчиненная станция тем временем прекращает связь. и ответ на сообщение.
- Как только происходит ошибка связи, сообщение ненадежно. Мастер Modbus ответит как «произошла ошибка связи», если ведущая станция Modbus не получила ответа от ведомого станция некоторое время.

5) Уровень сообщения (уровень символов) использует CRC-16 (проверка ошибок циклическим избыточным кодом).

#### 6) Формат сообщения Modbus RTU

| Не менее 3,5         | Адрес  | Функция | Данные | проверка CRC | Не менее 3,5         |
|----------------------|--------|---------|--------|--------------|----------------------|
| сообщение персонажей | 1*байт | 1*байт  | N*байт | 2*байт       | сообщение персонажей |
|                      |        |         |        |              | интервал времени     |

#### 7) Сообщение Modbus в формате ASCII

| Начинать    | Адрес  | Функция |              |        |                  |
|-------------|--------|---------|--------------|--------|------------------|
| 1*байт<br>: | 2*байт | 2*байт  | 0~2х255*байт | 2*байт | 2*байт<br>чр, нч |

#### Приложение 4 Таблица кодов выбора

|          | стол | G1( | 003   | Шлюз HART-Modbus  |             |                      |                       |            |
|----------|------|-----|-------|-------------------|-------------|----------------------|-----------------------|------------|
| jopa     |      |     |       | Код               |             | Аппаратный интерфейс |                       |            |
|          |      |     |       | Ф(можно опустить) |             | ФСК (1200 бит/с)     |                       |            |
| РIQ      |      |     |       |                   | К           | од                   | Программный интерфейс |            |
| <u> </u> |      |     |       |                   | XM (можно н | е указывать)         | Мастер HART           |            |
| 70       |      |     |       |                   |             |                      |                       |            |
|          |      | G1  | 003 - | ( ⊄               | <b>)</b> -  | XM                   | ) ——прим              | иер выбора |

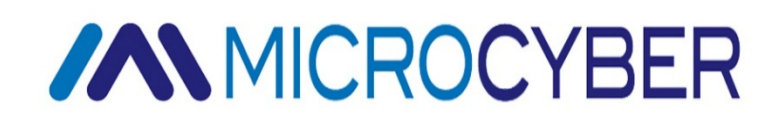

### МИКРОКИБЕРКОРПОРАЦИЯ

Корпорация Микрокибер

http://www.microcyber-fieldbus.com

Добавлять: 17-8 Wensu Street, Hunnan New District, Шэньян, Китай 110179

Тел.: 0086-24-31217278 / 31217280

Факс: 0086-24-31217293

Электронная почта: guo.ruibing@microcyber.cn